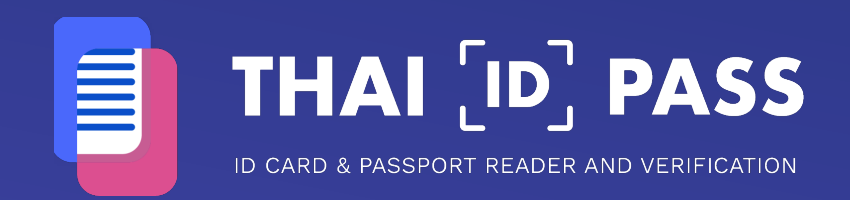

# คู่มือการใช้งาน ระบบปฏิบัติการ Android

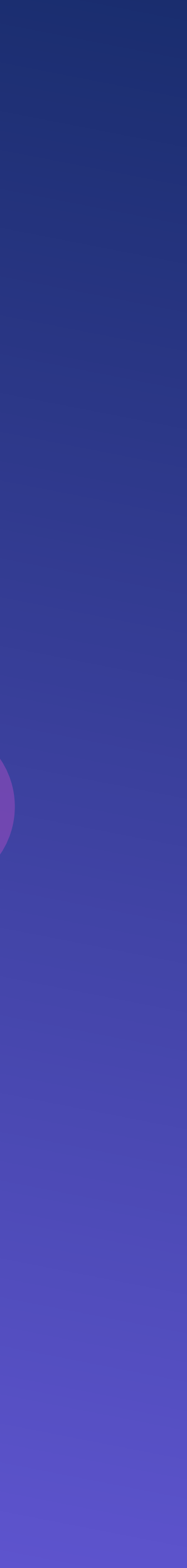

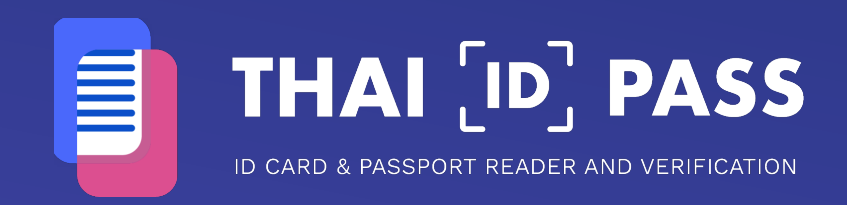

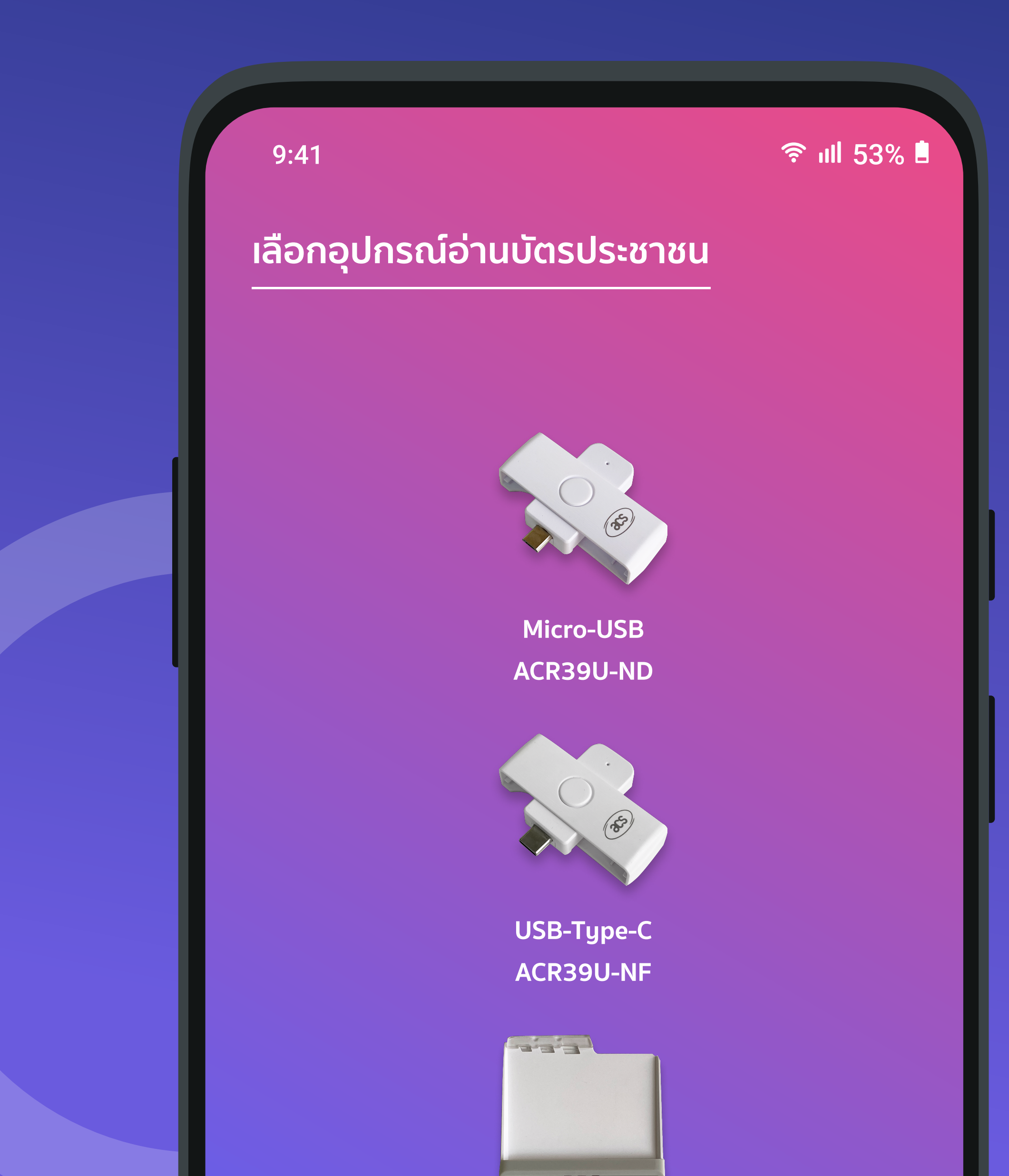

## ขั้นตอนการใช้งาน การอ่านข้อมูลบัตรประชาชน ด้วยเครื่อง Micro-USB หรือ USB Type-C

ระบบปฏิบัติการ Android

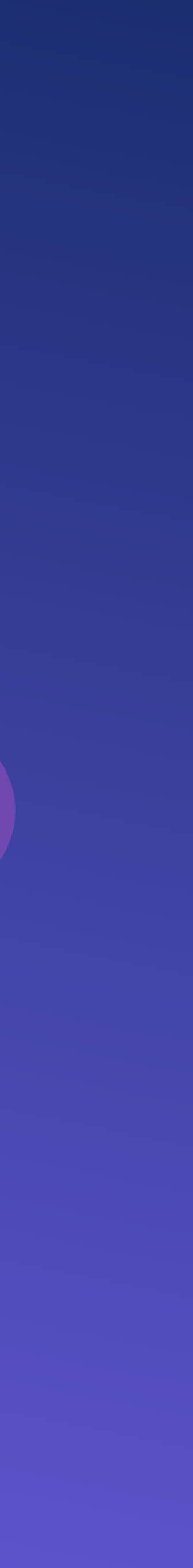

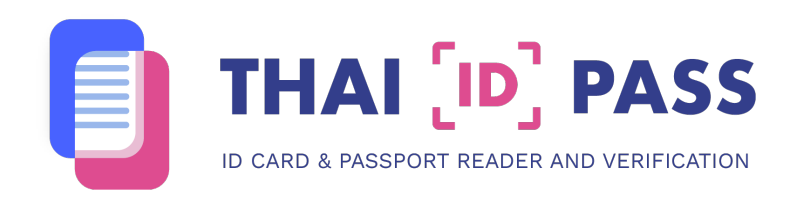

|   | 9:41                                  | <b>়ি ॥</b> ॥ 53% ∎ |
|---|---------------------------------------|---------------------|
|   | WELCOME TO THAI ID F                  | PASS                |
|   | <b>ຍົนดีต้อนรับ</b><br>กรุณาเลือกภาษา |                     |
|   | ภาษาไทย                               |                     |
| L | English                               |                     |
|   | v1.0 (13)                             |                     |

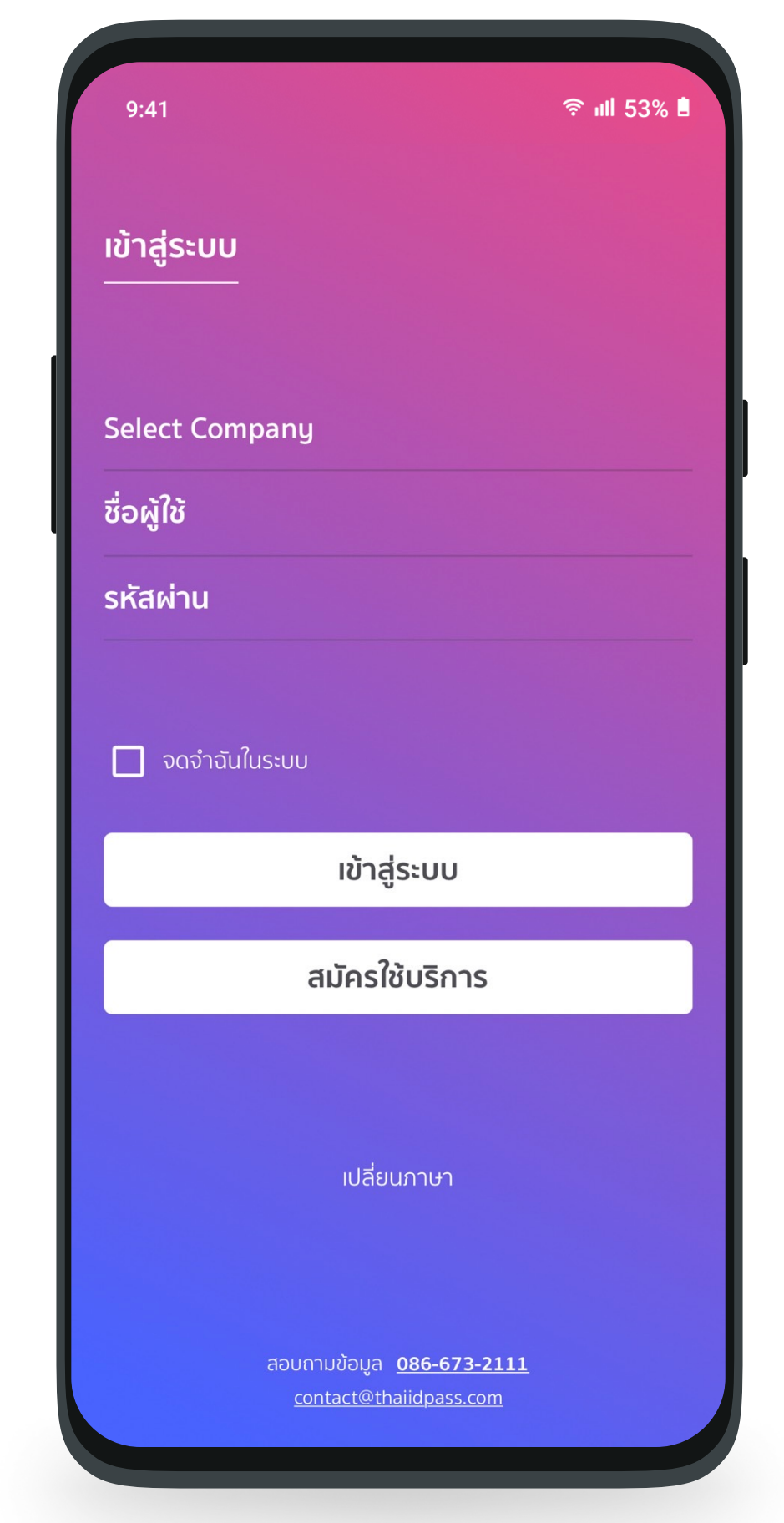

#### <mark>ขั้นตอนที่ 1</mark> **เลือกภาษาที่ต<sup>้</sup>องการใช<sup>้</sup>งาน** ภาษาไทยหรือภาษาอังกฤษ

**ขั้นตอนที่ 2 เลือกบริษัท** ผูไช<sup>้</sup>งานกดเลือก "Select Company " บริษัทของตนเอง

| 9:4 | 1                      | <b>হু ।</b> ॥ 53% ∎ |
|-----|------------------------|---------------------|
|     |                        |                     |
| СО  | DEDIVA COMPANY LIMITED |                     |
| AE  | BCDE COMPANY           |                     |
|     | Cancel                 |                     |

## 🛜 ıll 53% 🗎 9:41 เข้าสู่ระบบ CODEDIVA COMPANY LIMITED **້**ชื่อผู้ใช้ รหัสผ่าน 🗹 จดจำฉันในระบบ เข้าสู่ระบบ สมัครใช้บริการ เปลี่ยนภาษา สอบถามข้อมูล <u>086-673-2111</u>

#### <mark>ขั้นตอนที่ 4</mark> กรอกชื่อผู้ใช้และรหัสผ่าน กรอกชื่อผู้ใช้งานและรหัสผ่าน กด "เข้าสู่ระบบ"

\* หากท่านยังไม่มีบัญชีสามารถกดปุ่ม "สมัครใช<sup>้</sup>บริการ" หรือติดต<sup>่</sup>ออีเมล contact@thaiidpass.com

#### <u>ขั้นตอนที่ 3</u>

**เลือกบริษัท** ผู้ใช<sup>้</sup>งานกดเลือกบริษัทของตนเอง

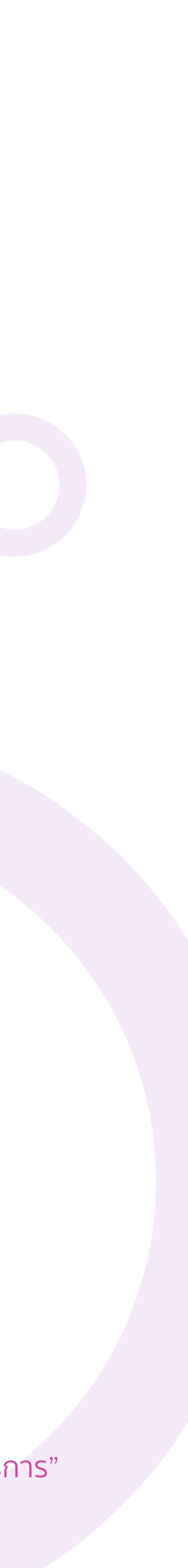

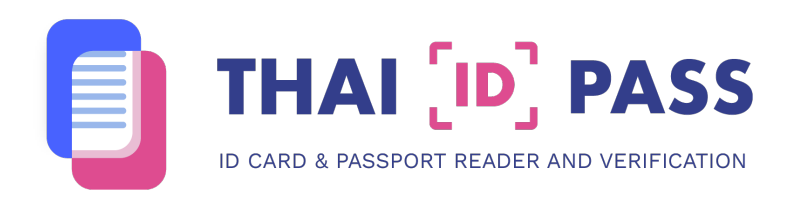

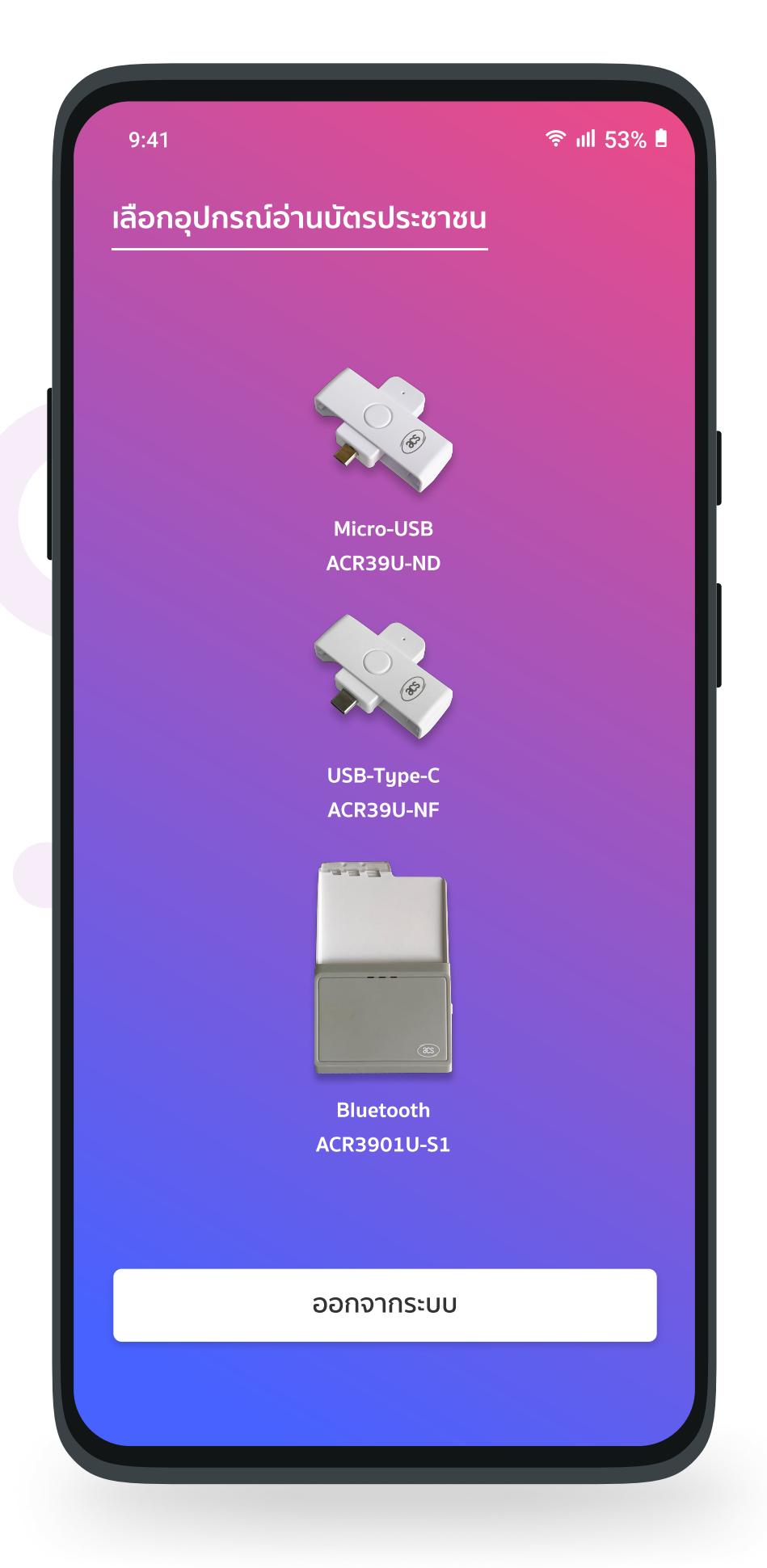

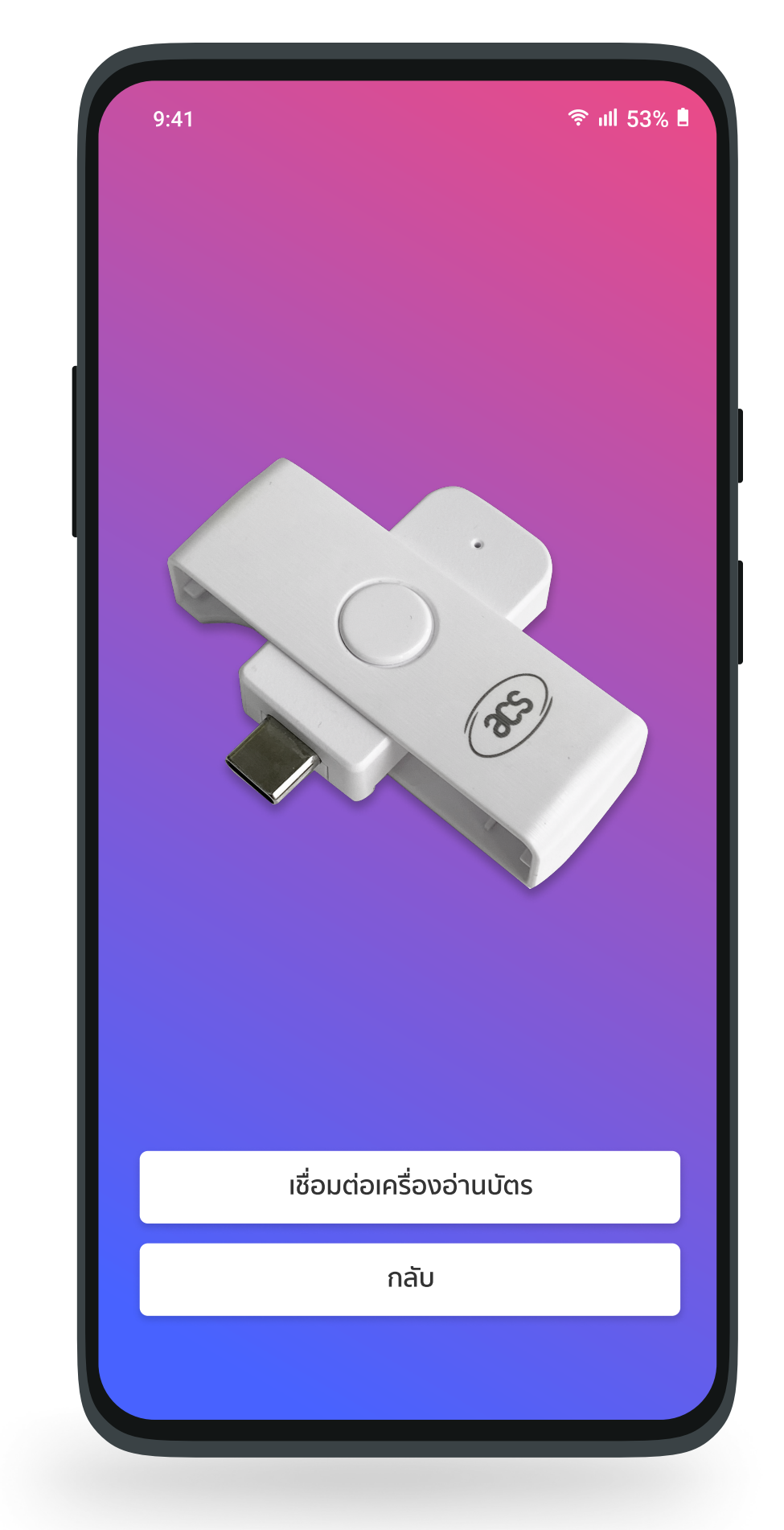

#### **ขั้นตอนที่ 4 เลือกอุปกรณ์การอ่านข้อมูล** แตะ "อุปกรณ์ Micro-USB หรือ

USB Type-C"

<mark>ขั้นตอนที่ 5</mark> เชื่อมต่อเครื่องอ่านบัตร เสียบอุปกรณ์เข<sup>้</sup>ากับมือถือของท่าน

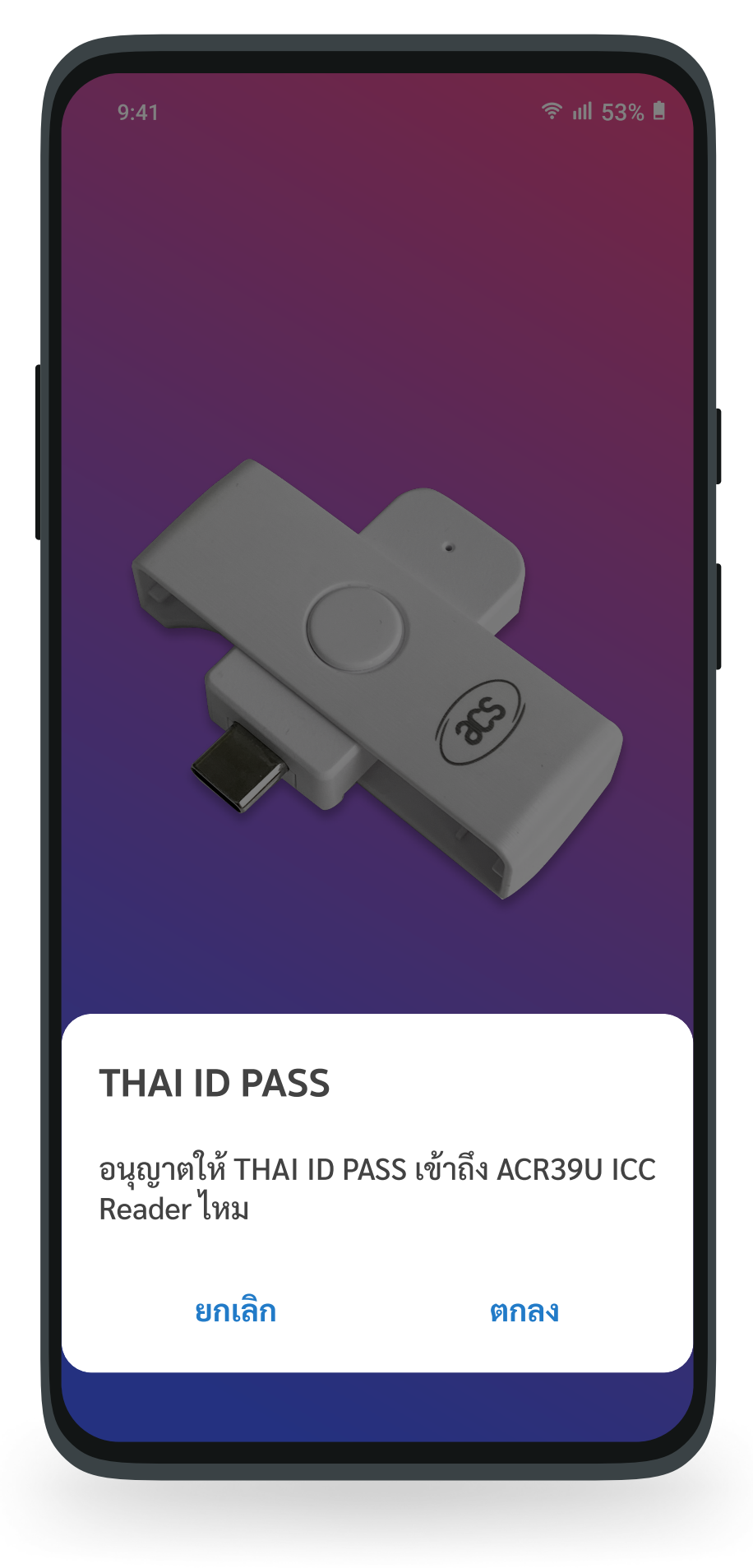

<u>ขั้นตอนที่ 6</u> อนุญาตให<sup>้</sup> App เข<sup>้</sup>าถึงอุปกรณ์

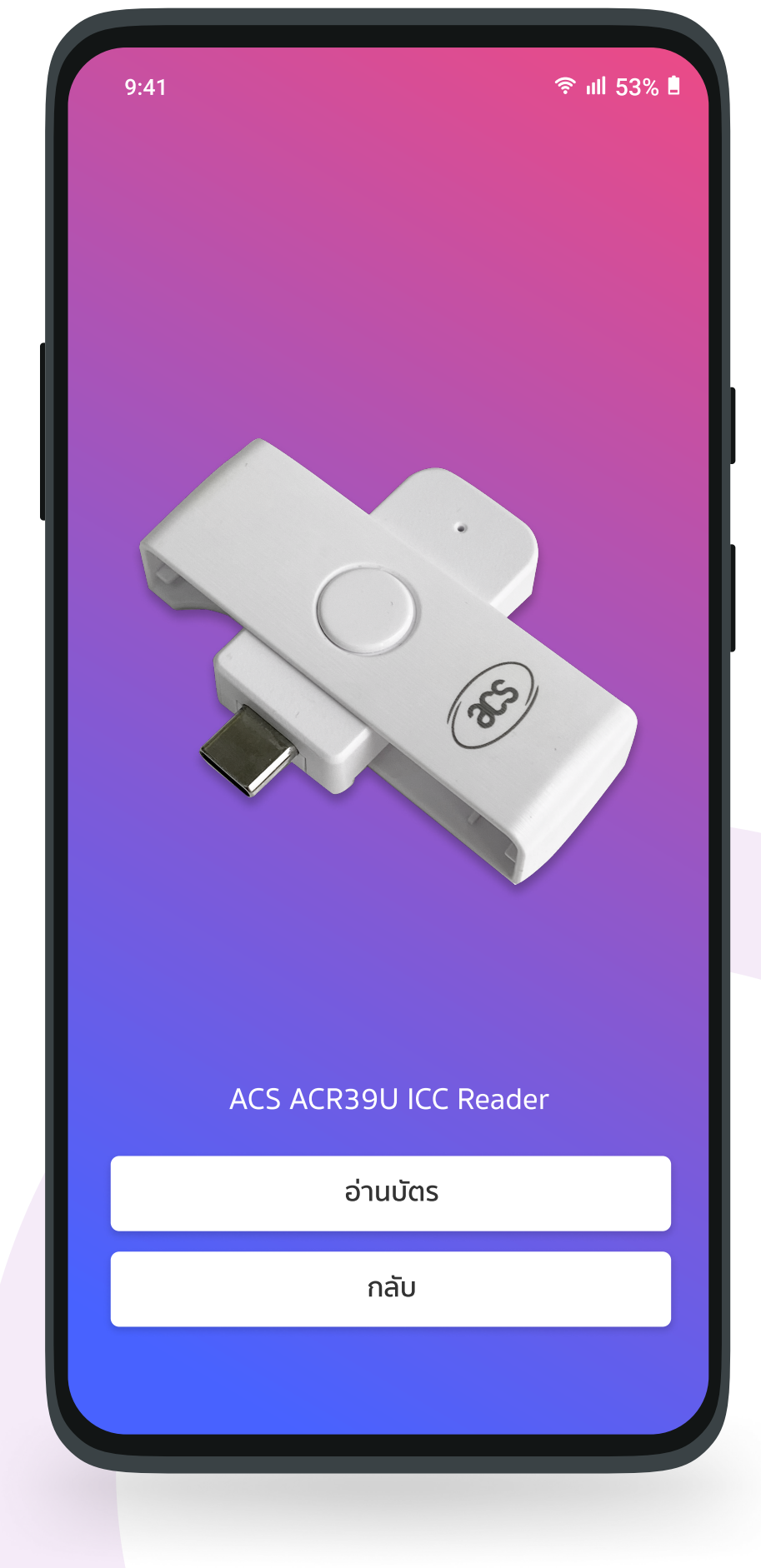

<u>ขั้นตอนที่ 7</u> กด "อ<sup>่</sup>านบัตร"

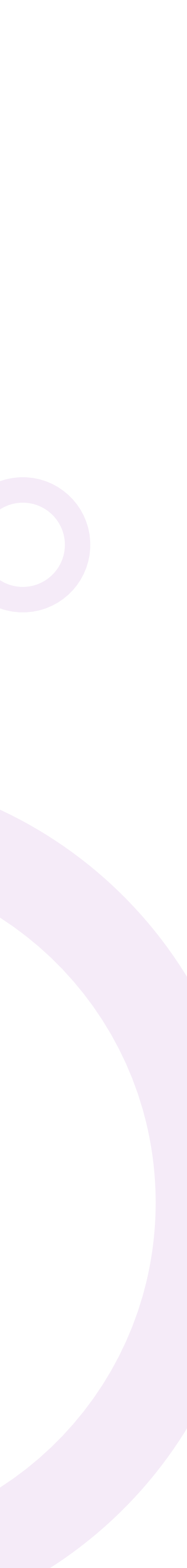

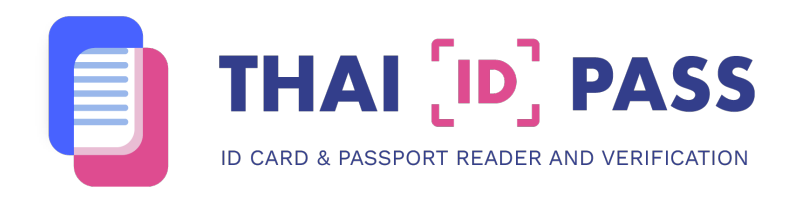

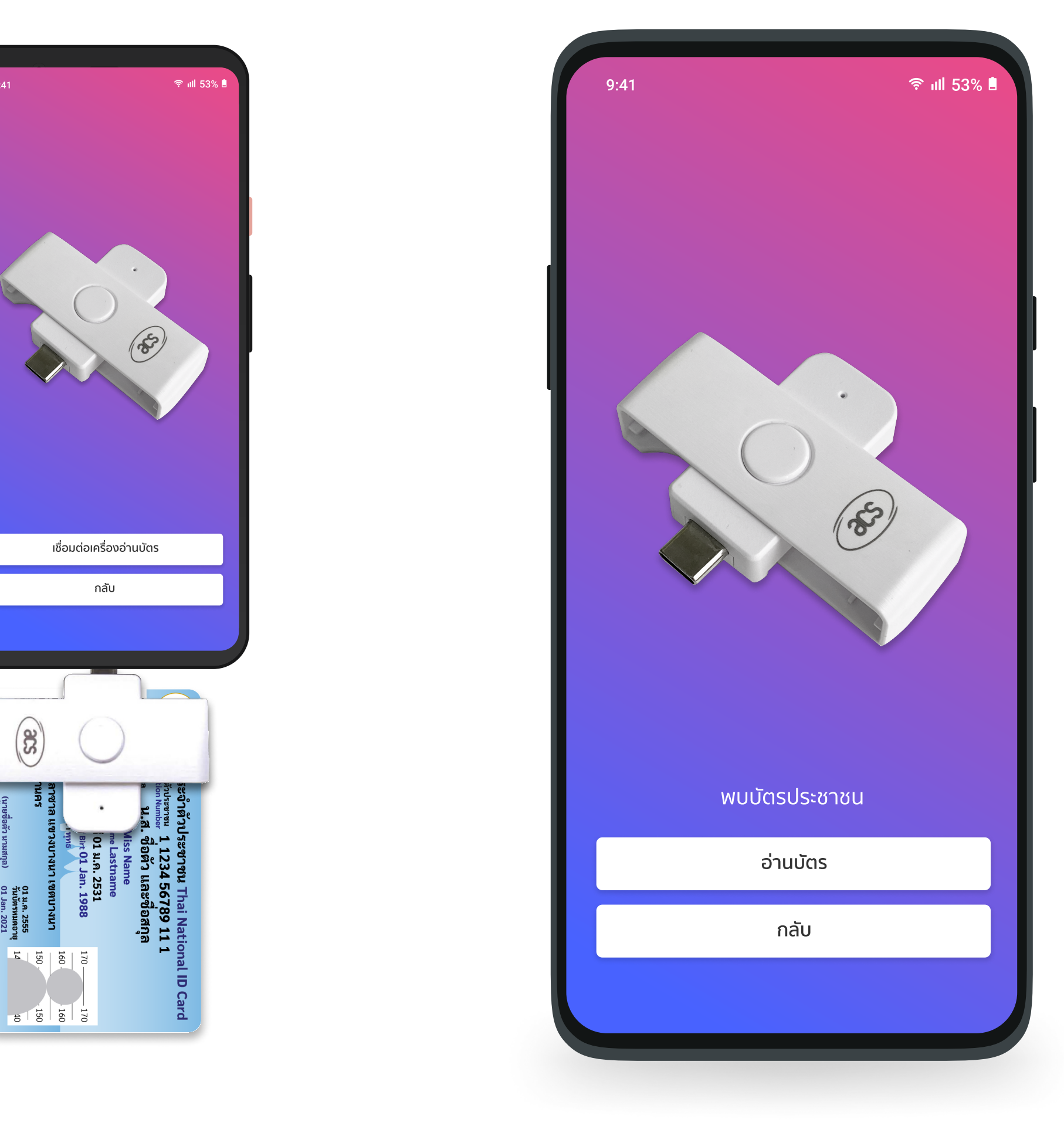

<u>ขั้นตอนที่ 8</u> เสียบบัตรประชาชนเข<sup>้</sup>ากับอุปกรณ์ หันด้านหน้าบัตรที่มีชิพเสียบเข้ากับอุปกรณ์

R

ขั้นตอนที่ 9 พบัตรประชาชน กด "อ่านบัตร"

| 9:41 📚 ıll 53% 🖡                                                         | 9:41                              |
|--------------------------------------------------------------------------|-----------------------------------|
|                                                                          | เลขบัตรประจำตัวประชาชน            |
|                                                                          | ชื่อไทย                           |
|                                                                          | ชื่ออังกฤษ                        |
|                                                                          | เกิดวันที่ :                      |
|                                                                          | ที่อยู่                           |
|                                                                          |                                   |
|                                                                          |                                   |
| กำลังอ่านบัตร<br>โปรดอย่าดึงบัตรประชาชนอกจนกว่าขั้นตอน<br>นี้จะเสร็จสิ้น | ตรวจสอบความถูกต้องของข้อมูลบนบัตร |
| อ่านบัตร                                                                 | ตรวจสอบฐานข้อมูล DOPA             |
| กลับ                                                                     | กลับ                              |
|                                                                          |                                   |
|                                                                          |                                   |
| เตอเเที่ 10                                                              | ขั้นตอนที่ 11                     |

เครื่องดำเนินการอ่านข<sup>้</sup>อมูลบัตร กรุณาอย<sup>่</sup>าดึงบัตรประชาชนออก

จนกว่าขั้นตอนนี้จะเสร็จสิ้น

### แสดงข<sup>้</sup>อมูล

หลังจากอ่านบัตรแล<sup>้</sup>ว จะแสดงรูปภาพและ ข<sup>้</sup>อมูลในบัตรประชาชน กรุณาตรวจสอบ ความถูกต<sup>้</sup>องของข<sup>้</sup>อมูลบนบัตรโดยกด "ตรวจสอบฐานข<sup>้</sup>อมูล Dopa"

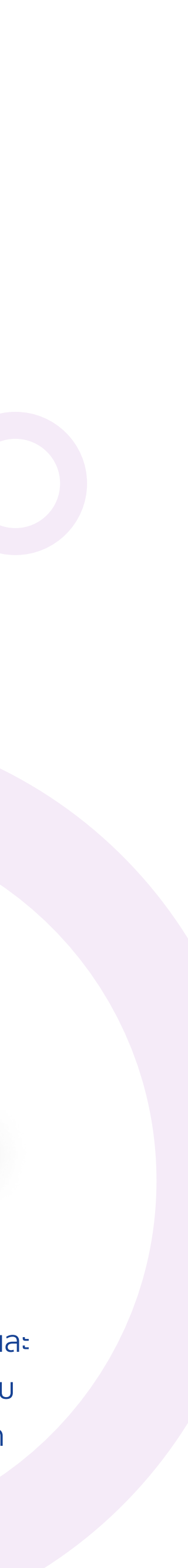

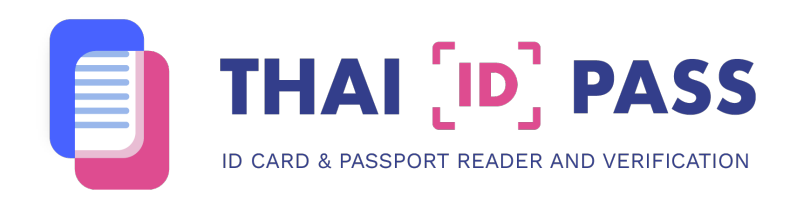

| 9:41                              |                                                                | ♥ III 53% ■            |
|-----------------------------------|----------------------------------------------------------------|------------------------|
| เล<br>ชื่อ<br>ชื่อ<br>ชื่อ<br>เกิ | กรอกรหัสเลเซอร์หลังบัตร                                        |                        |
| ที่:<br>2 หลักแรกเ<br>            | เป็นภาษาอังกฤษและ 10 หลักเ<br>ตัวเลข<br>AB0000000000<br>ยกเลิก | <ลังเป็น<br><br>ยืนยัน |
| ตรวจลล<br>ตร                      | อบความถูกตองของขอมูลบน<br>รวจสอบฐานข้อมูล DOPA                 | UCIS                   |
|                                   | กลับ                                                           |                        |

#### **ขั้นตอนที่ 12** กรอกเลขเลเซอร์หลังบัตรประชาชน กรอกตัวอักษรและตัวเลขให<sup>้</sup>ถูกต<sup>้</sup>อง แตะ "ยืนยัน"

| 9:41           |                       | ्रि गा। <b>5</b> 3 |
|----------------|-----------------------|--------------------|
|                | 190 1                 | 90                 |
|                | 180 18                | —<br>30<br>—       |
|                | 1701                  | 70                 |
|                | <u> </u>              |                    |
|                |                       |                    |
| เลขบัตรป       | ระจำตัวประชาชน        |                    |
| ชื่อไทย        |                       |                    |
|                |                       |                    |
| ชื่ออังกฤเ<br> | ł                     |                    |
| เกิ            | Save dip chip si      | uccess             |
| ที่ส           | บันทึกข้อมูลสำเร็จเ   | รียบร้อย           |
|                |                       | ตกลง               |
| _              |                       |                    |
|                |                       |                    |
|                |                       |                    |
| c              | ารวจสอบความถูกต้องของ | วข้อมูลบนบัตร      |
|                | -                     | -                  |
|                | ตรวจสอบฐานข้อมู       | a DOPA             |
|                |                       |                    |
|                | กลับ                  |                    |
|                |                       |                    |
|                |                       |                    |

<mark>ขั้นตอนที่ 13</mark> กรณีที่ 1 บันทึกข<sup>้</sup>อมูลสำเร็จเรียบร<sup>้</sup>อย ในกรณีที่บันทึกข<sup>้</sup>อมูลสำเร็จเรียบร<sup>้</sup>อยให<sup>้</sup>กด " ตกลง"

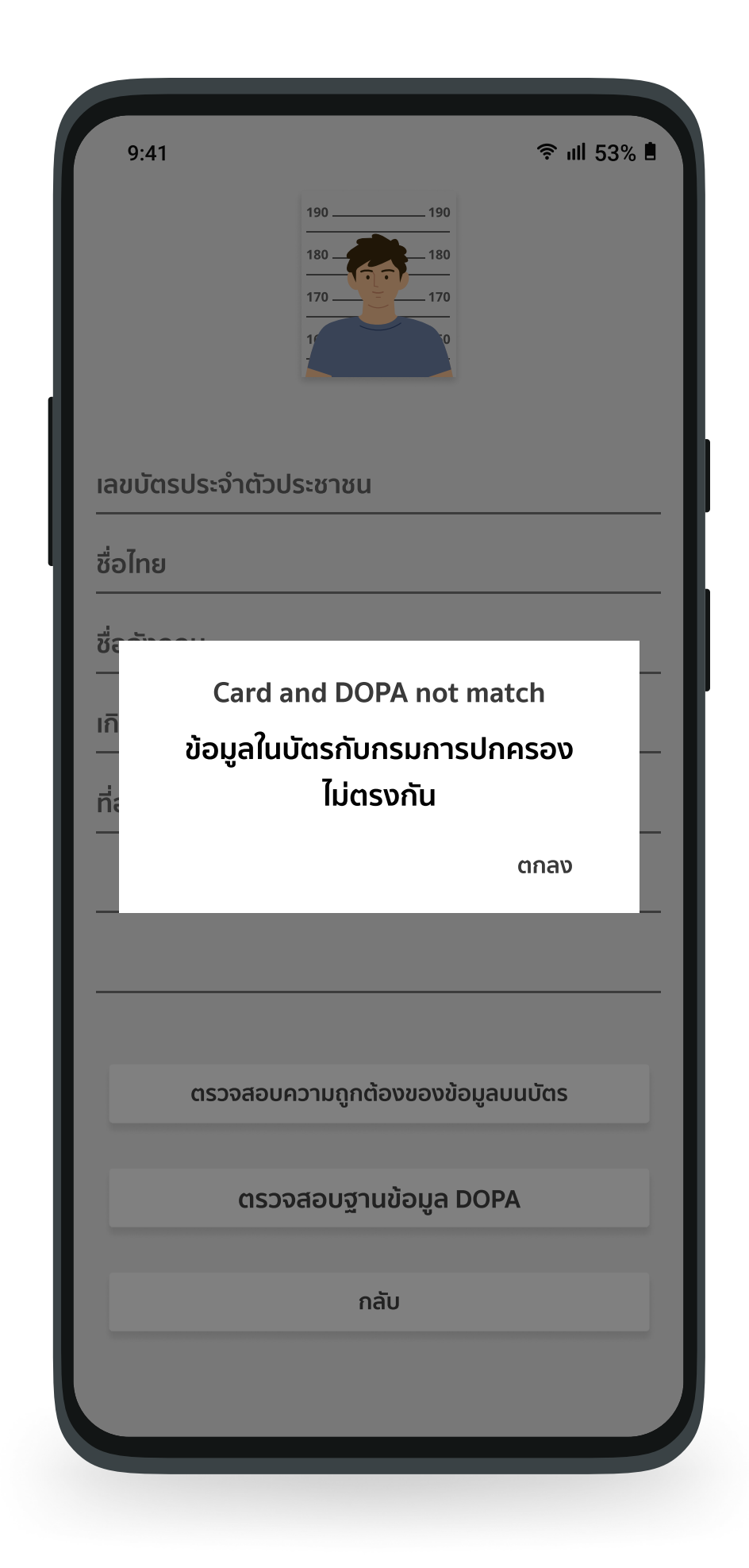

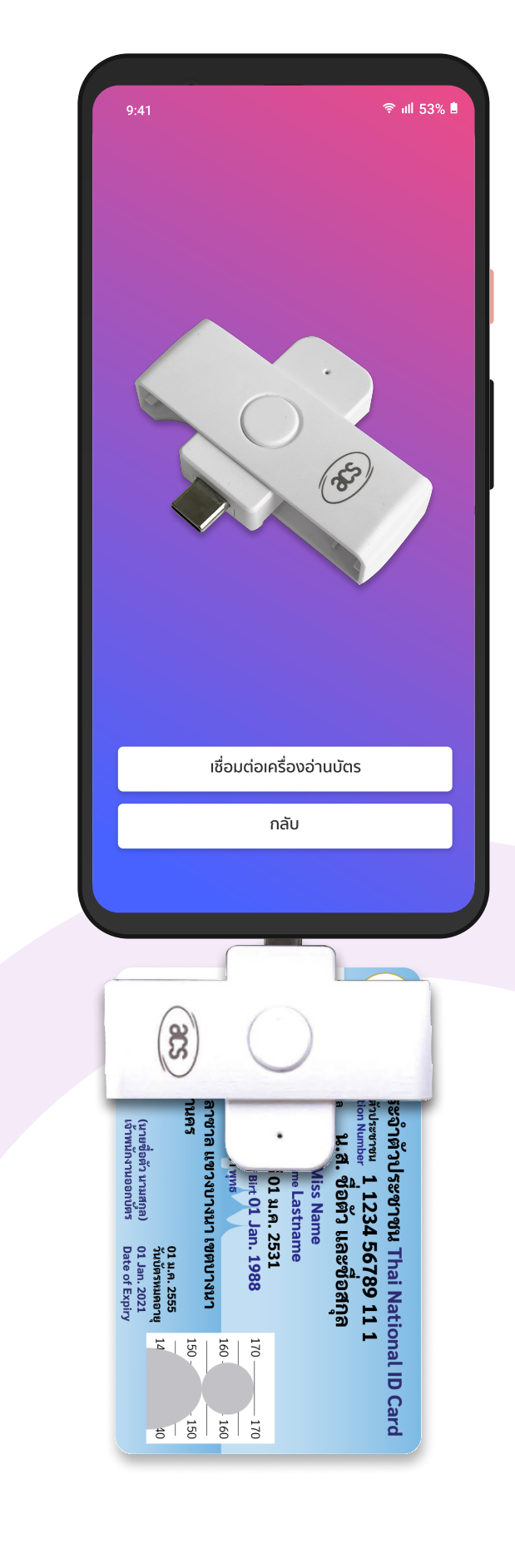

**อ่านบัตรประชาชนท่านถัดไป** กลับมายังหน<sup>้</sup>าเสียบบัตรเข<sup>้</sup>าเครื่องอ่าน เพื่ออ่านข<sup>้</sup>อมูลบัตรของท่านถัดไป

กรณีที่ 2 บันทึกข<sup>้</sup>อมูลไม<sup>่</sup>สำเร็จ

ในกรณีที่บันทึกข<sup>้</sup>อมูลไม่สำเร็จผู้ใช<sup>้</sup>กดที่ " ตกลง" และทำการเสียบบัตรประชาชนอีกครั้ง

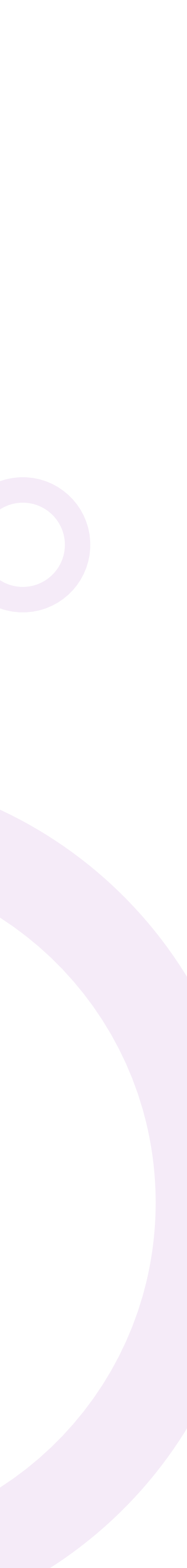

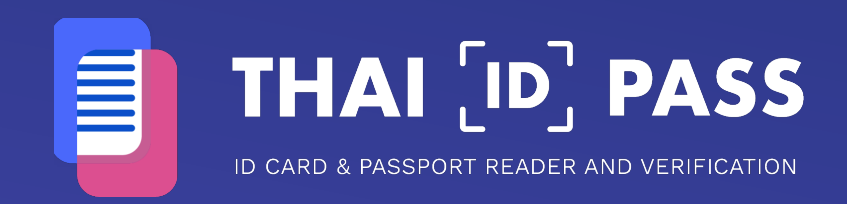

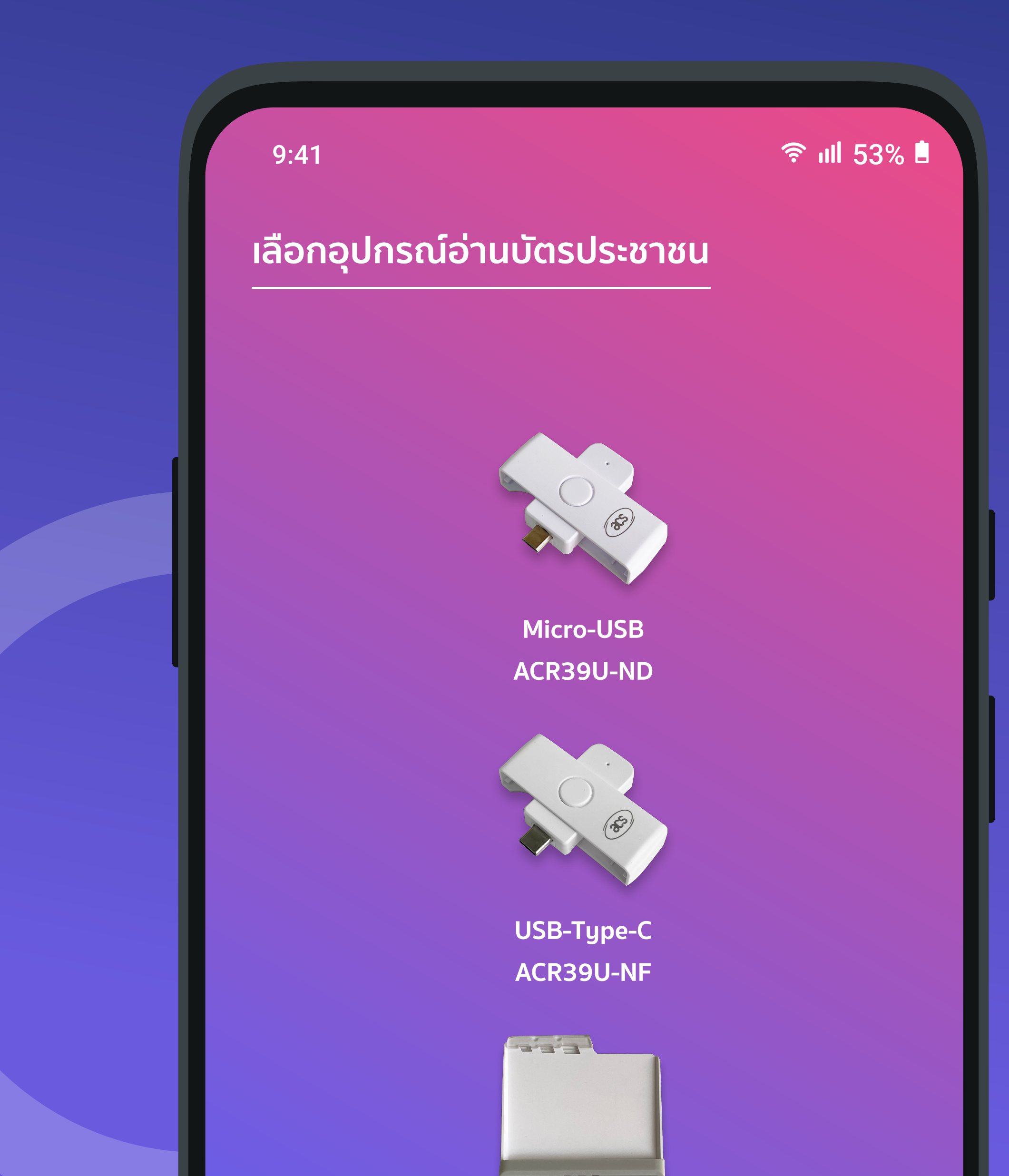

## ้ขั้นตอนการใช้งาน การอ่านข้อมูลบัตรประชาชน ด้วยเครื่อง Bluetooth ACR3901U-S1

ระบบปฏิบัติการ Android

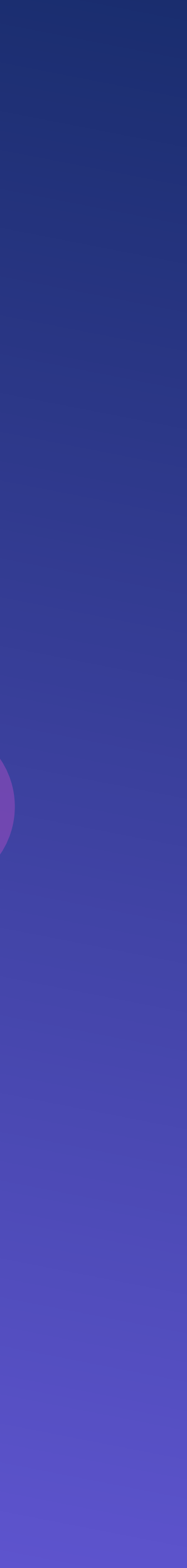

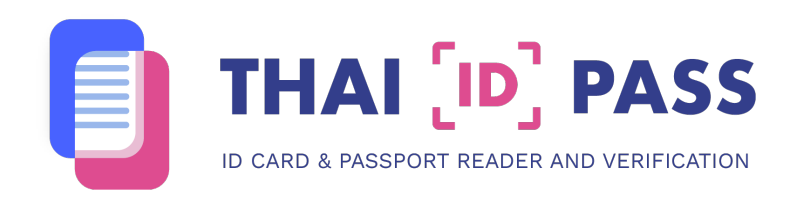

|   | 9:41                                  | <b>়ি ॥</b> ॥ 53% ∎ |
|---|---------------------------------------|---------------------|
|   | WELCOME TO THAI ID F                  | PASS                |
|   | <b>ຍົนดีต้อนรับ</b><br>กรุณาเลือกภาษา |                     |
|   | ภาษาไทย                               |                     |
| L | English                               |                     |
|   | v1.0 (13)                             |                     |

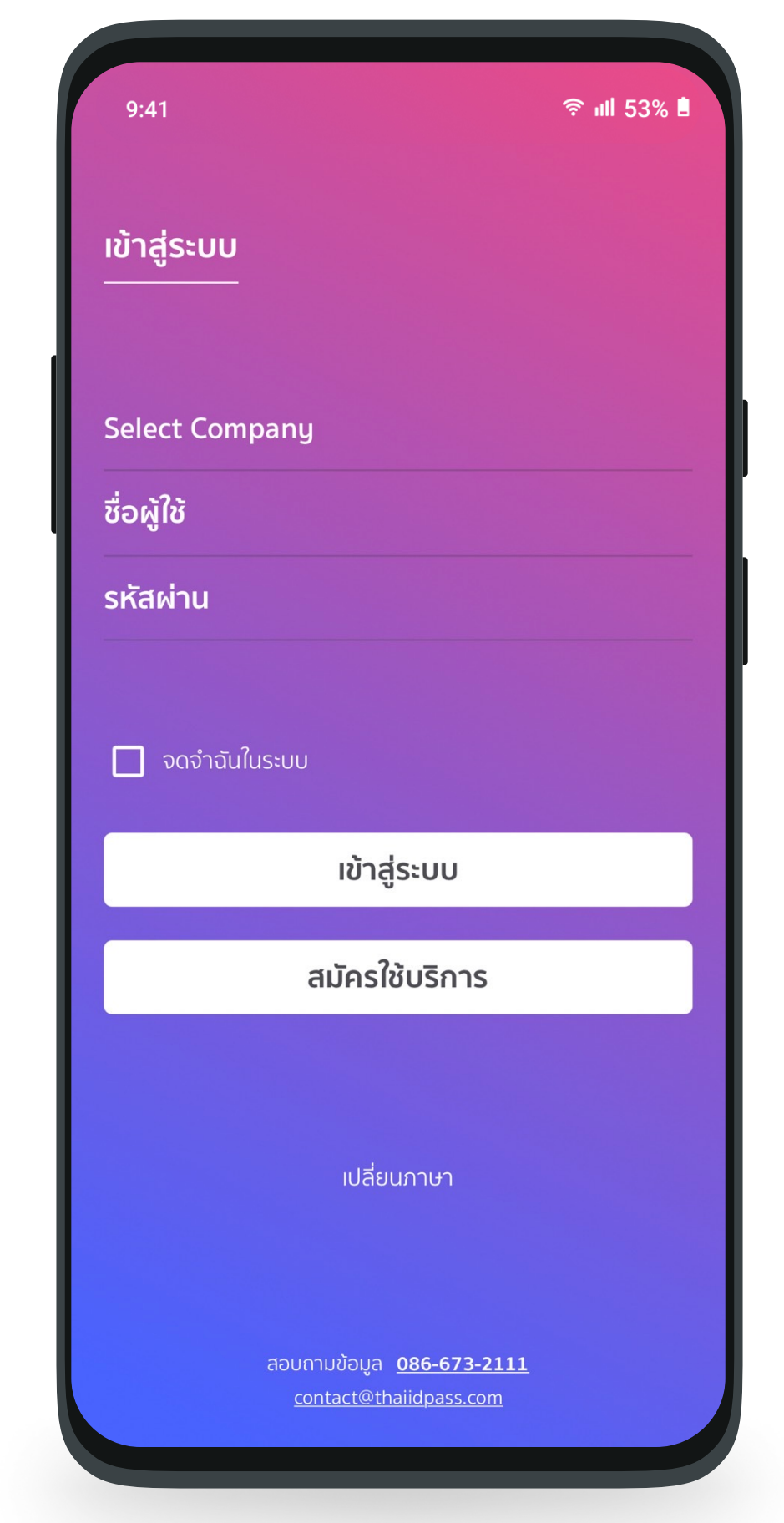

#### <mark>ขั้นตอนที่ 1</mark> **เลือกภาษาที่ต<sup>้</sup>องการใช<sup>้</sup>งาน** ภาษาไทยหรือภาษาอังกฤษ

**ขั้นตอนที่ 2 เลือกบริษัท** ผูไช<sup>้</sup>งานกดเลือก "Select Company " บริษัทของตนเอง

| 9:4 | 1                      | <b>হু ।</b> ॥ 53% ∎ |
|-----|------------------------|---------------------|
|     |                        |                     |
| СО  | DEDIVA COMPANY LIMITED |                     |
| AE  | BCDE COMPANY           |                     |
|     | Cancel                 |                     |

## 🛜 ıll 53% 🗎 9:41 เข้าสู่ระบบ CODEDIVA COMPANY LIMITED **້**ชื่อผู้ใช้ รหัสผ่าน 🗹 จดจำฉันในระบบ เข้าสู่ระบบ สมัครใช้บริการ เปลี่ยนภาษา สอบถามข้อมูล <u>086-673-2111</u>

#### <mark>ขั้นตอนที่ 4</mark> กรอกชื่อผู้ใช้และรหัสผ่าน กรอกชื่อผู้ใช้งานและรหัสผ่าน กด "เข้าสู่ระบบ"

\* หากท่านยังไม่มีบัญชีสามารถกดปุ่ม "สมัครใช<sup>้</sup>บริการ" หรือติดต<sup>่</sup>ออีเมล contact@thaiidpass.com

#### <u>ขั้นตอนที่ 3</u>

**เลือกบริษัท** ผู้ใช<sup>้</sup>งานกดเลือกบริษัทของตนเอง

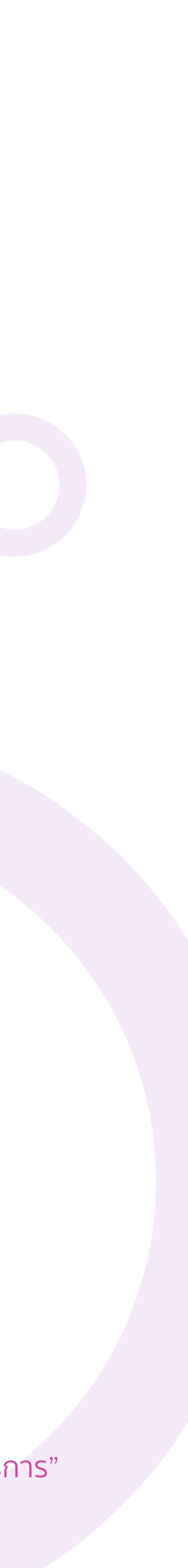

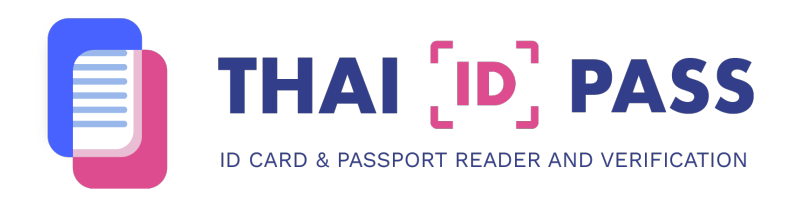

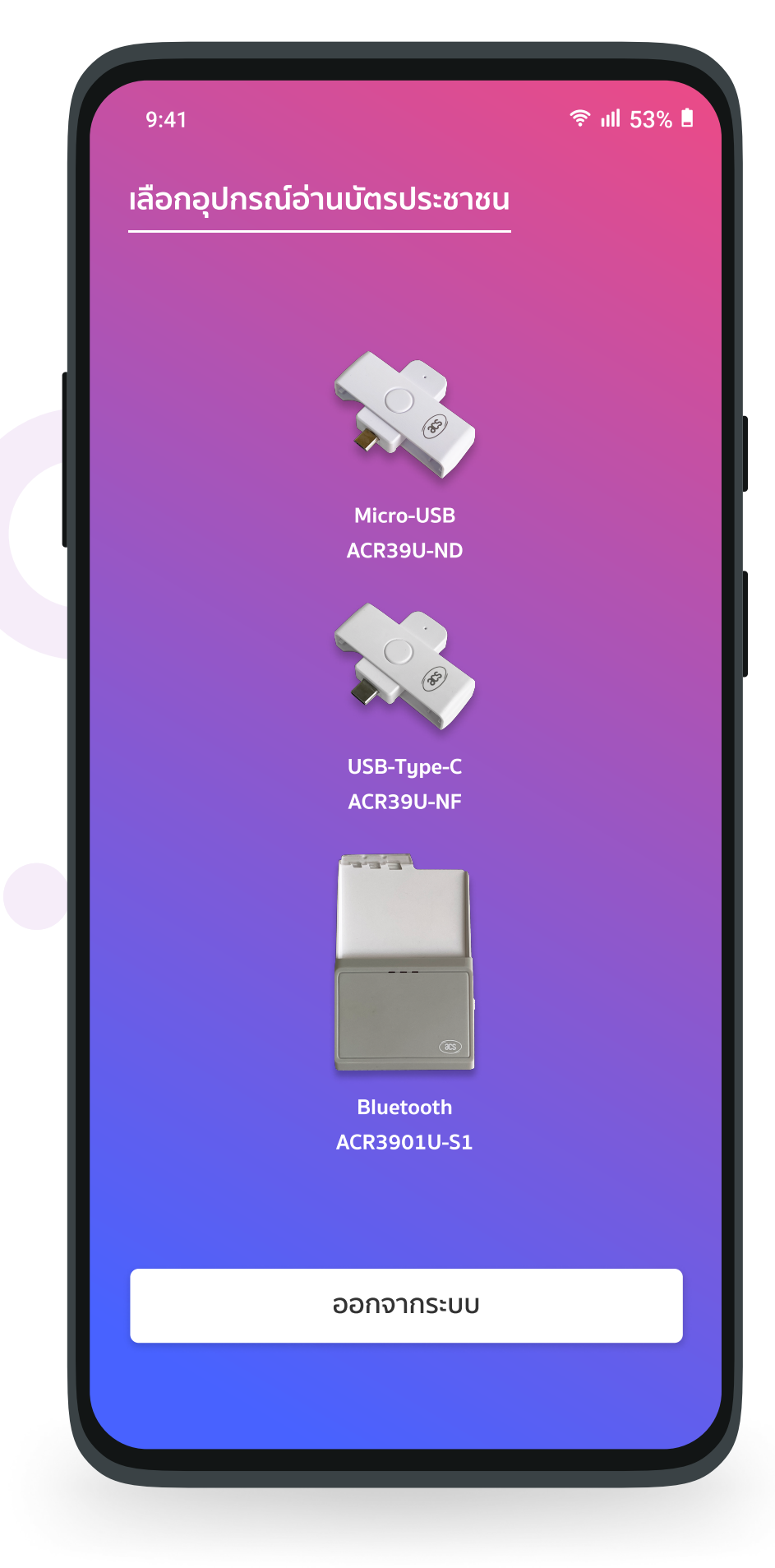

#### **ขั้นตอนที่ 4 เลือกอุปกรณ์การอ่านข้อมูล** แตะ "อุปกรณ์ Bluetooth ACR3901U-S1"

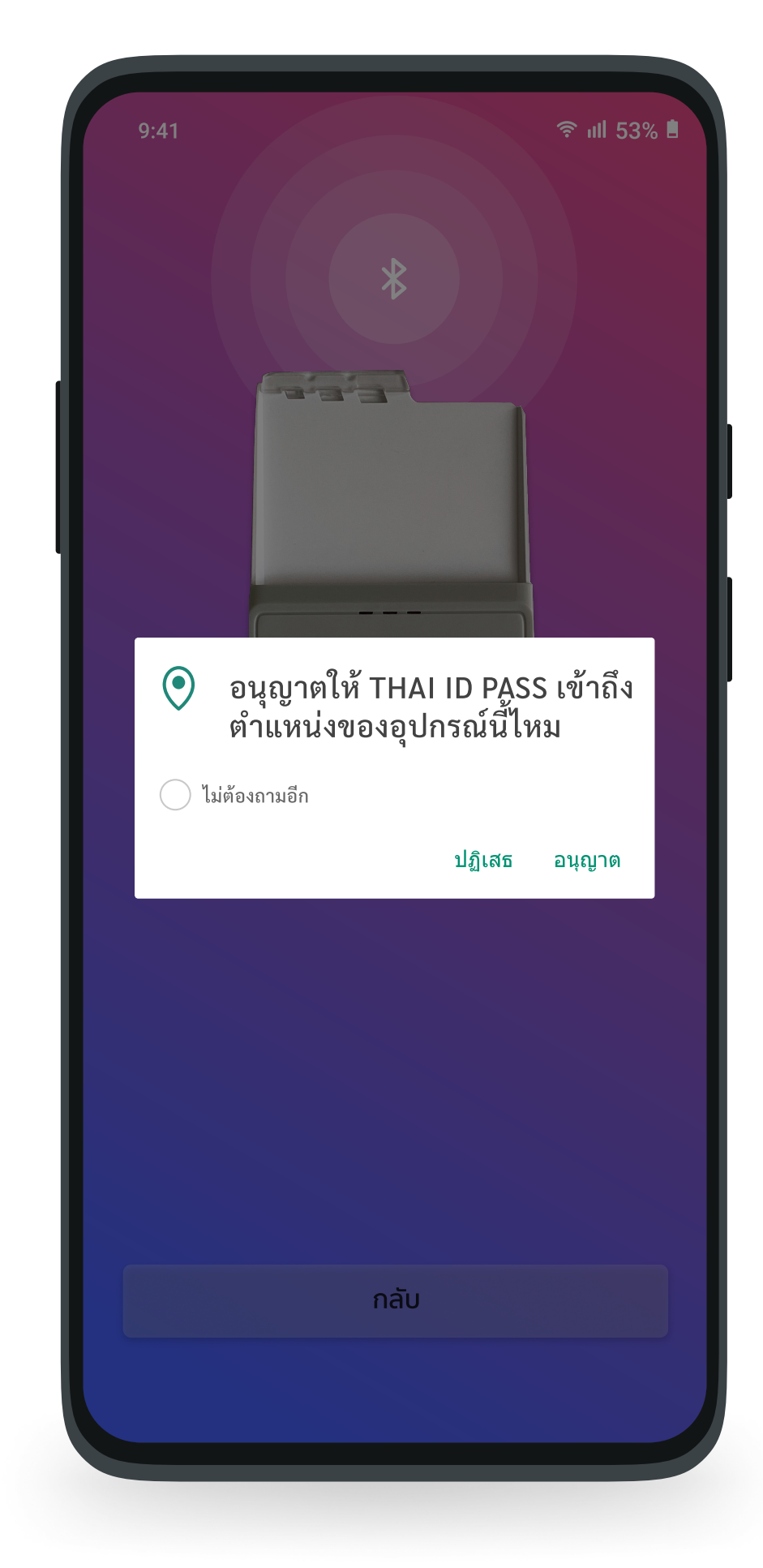

<mark>ขั้นตอนที่ 5</mark> เชื่อมต่อบลูทูธ (ในกรณีเปิด Bluetooth แล<sup>้</sup>ว) กด "อนุญาต" เพื่อให้อุปกรณ์เข้าถึง โทรศัพท์ของท่าน

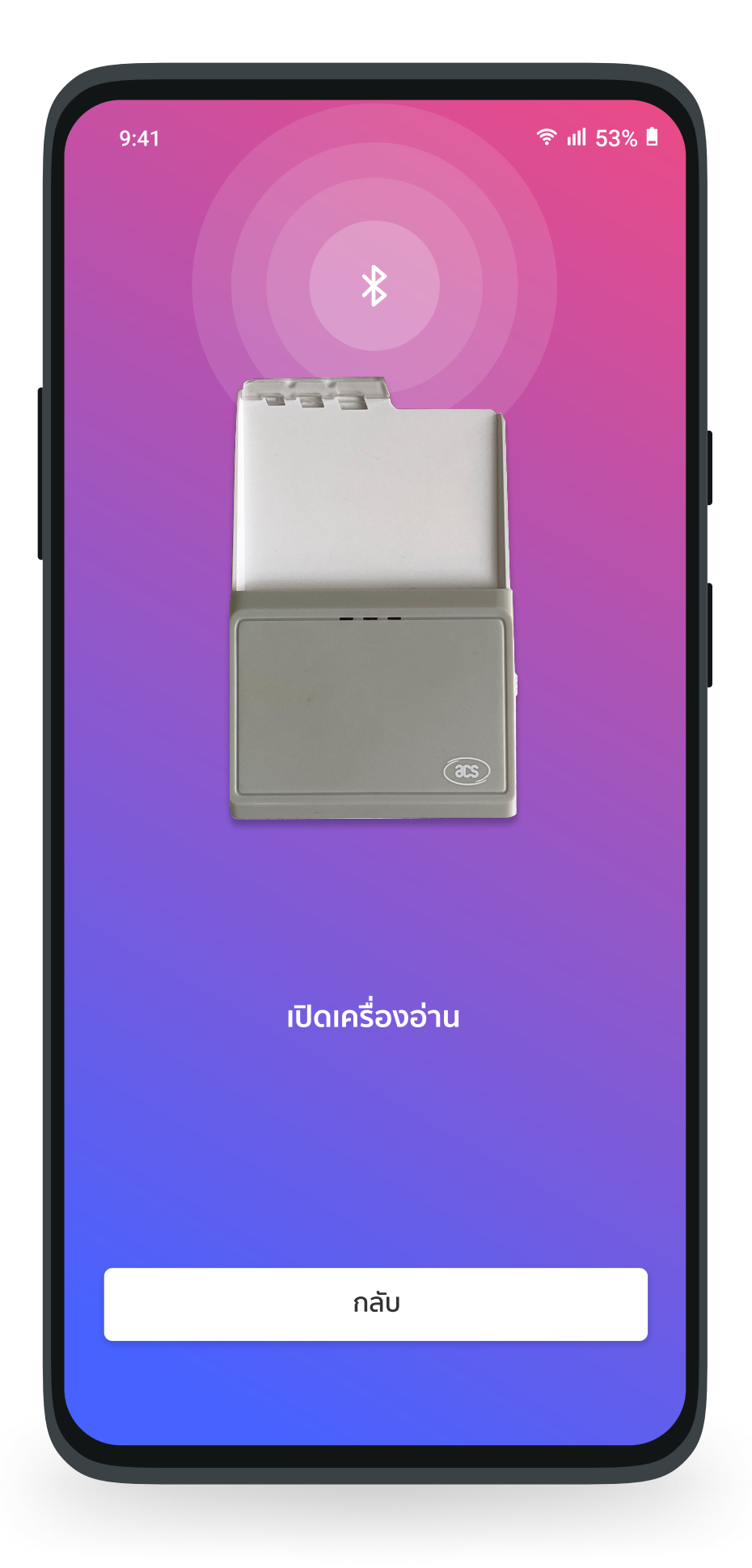

<u>ขั้นตอนที่ 6</u> เปิดเครื่องอ<sup>่</sup>าน

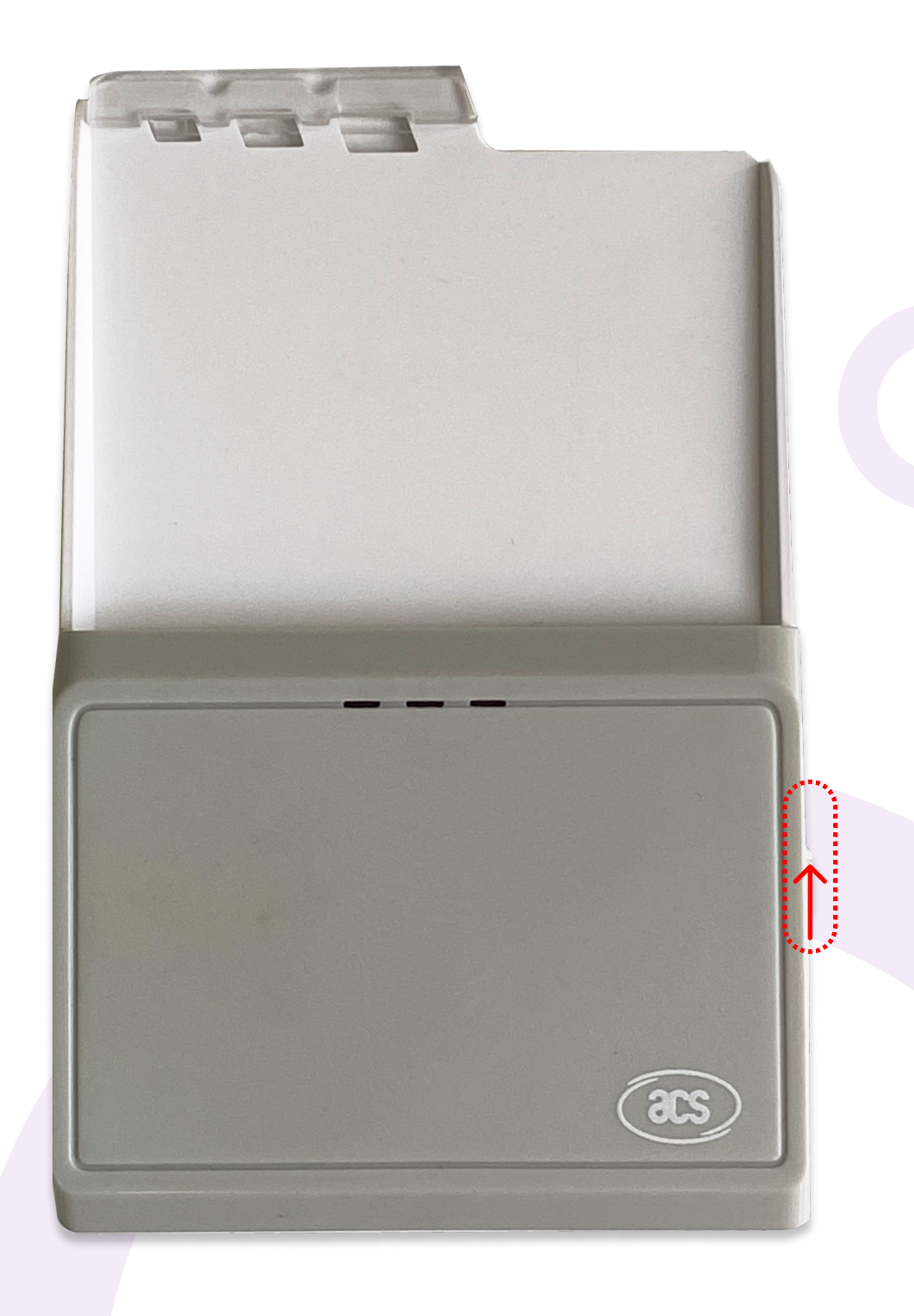

<mark>ขั้นตอนที่ 7</mark> เปิดอุปกรณ์ เลื่อนปุ่มไปยังสัญลักษณ์บลูทูธ

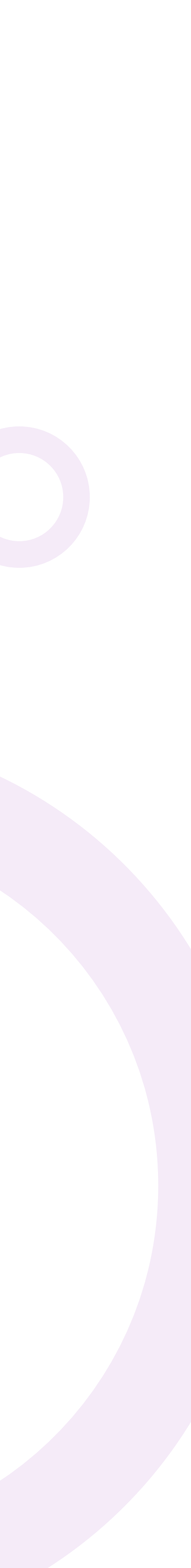

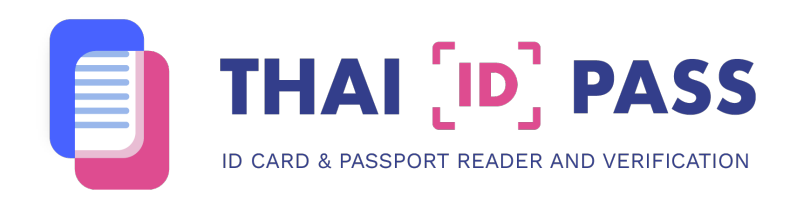

| 9:41                                                                                                    | হু ॥I 53% 🗎 | 9:41 |                                                                                                    | ? ⊪II 53% ■ |
|----------------------------------------------------------------------------------------------------|-------------|------|----------------------------------------------------------------------------------------------------|-------------|
| $\uparrow$ $\uparrow$                                                                                                    |             |      |                                                                                                    |             |
| Sebreu Thai National ID Card<br>1234 56799 11 1<br>độển tưarđosnya<br>138 Name<br>Me Lastname<br>0 14.0.2531<br>10.1.an. 1988<br>10.4.0.2531<br>10.1.an. 1988<br>10.4.0.2011<br>10.0.1.an. 1988<br>10.0.1.an. 1988<br>10.0.1.an. 10.0.1.an. 10.0.1.a |             |      | 11234 56799 11 1<br>байл цахбазяра<br>133 85799 11 1<br>байл цахбазяра<br>133 85799 11 1<br>байл цахбазара<br>133 85799 11 1<br>байл цахбазяра<br>133 85799 11 1<br>байл цахбазяра<br>133 85799 11 1<br>байл цахбазяра<br>133 85799 11 1<br>байл цахбазяра<br>134 85799 11 1<br>байл цахбазяра<br>134 85799 11 1<br>байл цахбазара<br>134 85799 11 1<br>байл цахбазара<br>135 8579 11 12 12 12 12 12 12 12 12 12 12 12 12 |             |
| โปรดเสียบบัตรเข้าเครื่อง                                                                                                    | ออ่าน       | ໂປຣດ | เสียบบัตรเข้าเครื่องอ่ <sup>ว</sup>                                                                                                    | าน          |
| อ่านบัตร                                                                                                    |             |      | อ่านบัตร                                                                                                    |             |
| กลับ                                                                                                    |             |      | กลับ                                                                                                    |             |
|                                                                                                    |             |      |                                                                                                    |             |

#### <u>ขั้นตอนที่ 8</u> เสียบบัตรประชาชน

กรุณาเสียบบัตรประชาชนโดยหันด<sup>้</sup>านหน<sup>้</sup>าบัตร เข<sup>้</sup>าหาตัวเองและเสียบด<sup>้</sup>านที่มีชิพเข<sup>้</sup>าตัวเครื่อง <mark>ขั้นตอนที่ 9</mark> เสียบบัตรประชาชนเข<sup>้</sup>ากับเครื่องอ่าน กด "อ่านบัตร"

| 9:41                                  | î î î î 53% Î           |
|---------------------------------------|-------------------------|
|                                       |                         |
|                                       | າະ                      |
| ไปรดอย่าดึงบัตรปร                     | ะชาชิ้นออกจนกว่าขั้นตอน |
| นี่จ                                  | ะเสร็จสิน               |
| i i i i i i i i i i i i i i i i i i i | อ่านบัตร                |
|                                       | กลับ                    |
|                                       |                         |
|                                       |                         |

#### <u>ขั้นตอนที่ 10</u> เครื่องดำเนินการอ<sup>่</sup>านข<sup>้</sup>อมูลบัตร

กรุณาอย<sup>่</sup>าดึงบัตรประชาชนออก จนกว่าขั้นตอนนี้จะเสร็จสิ้น

| 9:41                 | 190 190   180 180   170 170   1 10 | <b>়ি ॥</b>   53% ∎ |
|----------------------|------------------------------------|---------------------|
| เลขบัตรประจำตัวป<br> | ระชาชน                             |                     |
| ชื่อไทย              |                                    |                     |
| ชื่ออังกฤษ           |                                    |                     |
| เกิดวันที่ :         |                                    |                     |
| ที่อยู่              |                                    |                     |
|                      |                                    |                     |
|                      |                                    |                     |
|                      |                                    |                     |
| ตรวจสอบค             | าวามถูกต้องของข้อมุ                | ุเลบนบัตร           |
| ตรวจ                 | วสอบฐานข้อมูล D(                   | OPA                 |
|                      | กลับ                               |                     |
|                      |                                    |                     |
|                      |                                    |                     |

#### <u>ขั้นตอนที่ 11</u> แสดงข<sup>้</sup>อมูล

ตรวจสอบความถูกต<sup>้</sup>องของข<sup>้</sup>อมูลบนบัตร โดยกด "ตรวจสอบฐานข<sup>้</sup>อมูล Dopa"

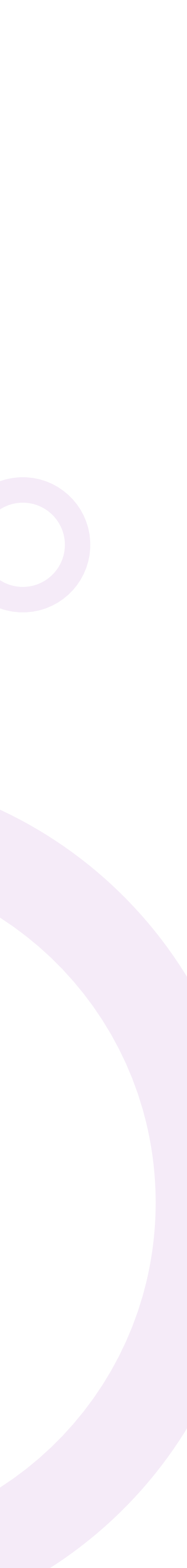

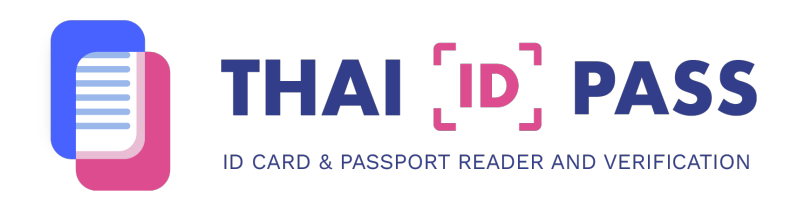

| 9:4                       | 1 🗇 190<br>190<br>180<br>170<br>170<br>170<br>170<br>170<br>170                                                                                                    |
|---------------------------|----------------------------------------------------------------------------------------------------|
| เล                        | กรอกรหัสเลเซอร์หลังบัตร                                                                                                    |
| ้น<br>วัน<br>ไม่ง<br>กรุส | AB0000000     ຍกเลิก ยืนยัน     ฉรวจลอบความถูกตองของขอมูลบนบตร <b>Manuari 1 b</b> (1) <b>b</b> (1) <b>b</b> |

#### ขั้นตอนที่ 12 กรอกเลขเลเซอร์หลังบัตรประชาชน กรอกตัวอักษรและตัวเลขให<sup>้</sup>ถูกต<sup>้</sup>อง แตะ "ยืนยัน"

| 9:41 🗢 🗊 ıll 53% 🗎                        |
|-------------------------------------------|
|                                           |
|                                           |
| เลขบัตรประจำตัวประชาชน                    |
| ชื่อไทย                                   |
| ชื่ออังกฤษ                                |
| Save dip chip success                     |
|                                           |
| nav – – – – – – – – – – – – – – – – – – – |
|                                           |
|                                           |
|                                           |
| ตรวจสอบความถูกต้องของข้อมูลบนบัตร         |
| ตรวจสอบฐานข้อมูล DOPA                     |
|                                           |
| กลับ                                      |
|                                           |
|                                           |

#### ขั้นตอนที่ 13 กรณีที่ 1 บันทึกข<sup>้</sup>อมูลสำเร็จเรียบร<sup>้</sup>อย ในกรณีที่บันทึกข<sup>้</sup>อมูลสำเร็จเรียบร<sup>้</sup>อยให<sup>้</sup>กด " ตกลง"

| 9:41                              | <b>奈 ॥</b> । 53% ∎ |
|-----------------------------------|--------------------|
|                                   |                    |
| เลขบัตรประจำตัวประชาชน            |                    |
| ชื่อไทย                           |                    |
|                                   |                    |
| Card and DOPA not mat             | tch                |
| เกิ<br>— ข้อมูลในบัตรกับกรมการปกต | ครอง –             |
| ท่ะ ไม่ตรงกัน                     | - 11               |
|                                   | ตกลง               |
|                                   |                    |
|                                   |                    |
| ตรวจสอบความถูกต้องของข้อมูลบ      | າແບັຕຣ             |
| ตรวจสอบฐานข้อมูล DOP/             | Ą                  |
| กลับ                              |                    |
|                                   |                    |
|                                   |                    |

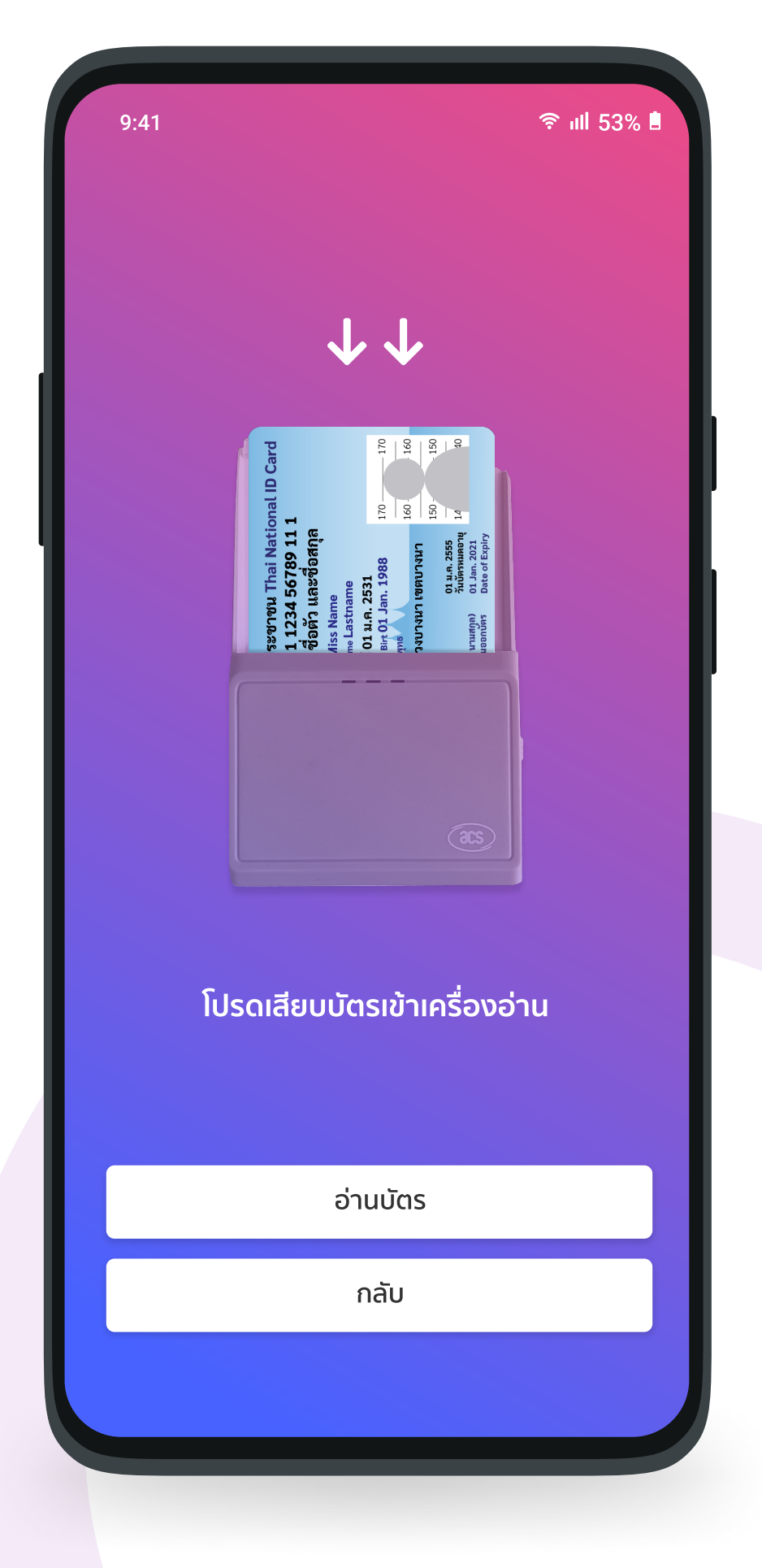

อ่านบัตรประชาชนท่านถัดไป กลับมายังหน<sup>้</sup>าเสียบบัตรเข<sup>้</sup>าเครื่องอ<sup>่</sup>าน เพื่ออ่านข้อมูลบัตรของท่านถัดไป

#### กรณีที่ 2 บันทึกข<sup>้</sup>อมูลไม<sup>่</sup>สำเร็จ

ในกรณีที่บันทึกข้อมูลไม่สำเร็จผู้ใช้กดที่ " ตกลง" และทำการเสียบบัตรประชาชนอีกครั้ง

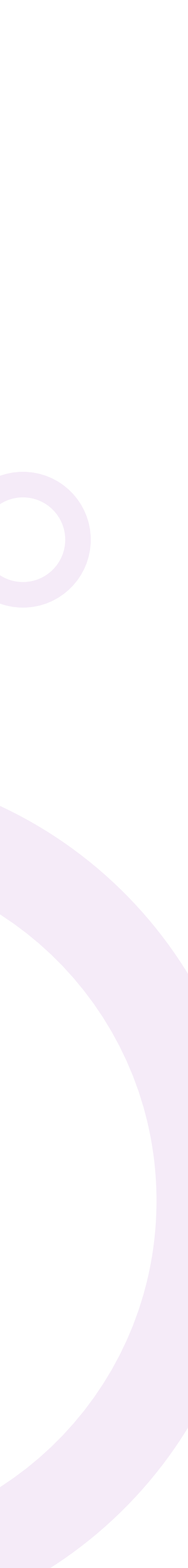

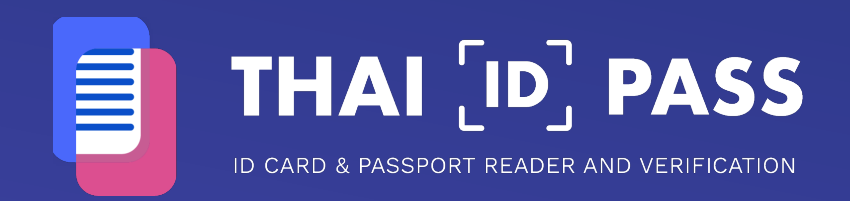

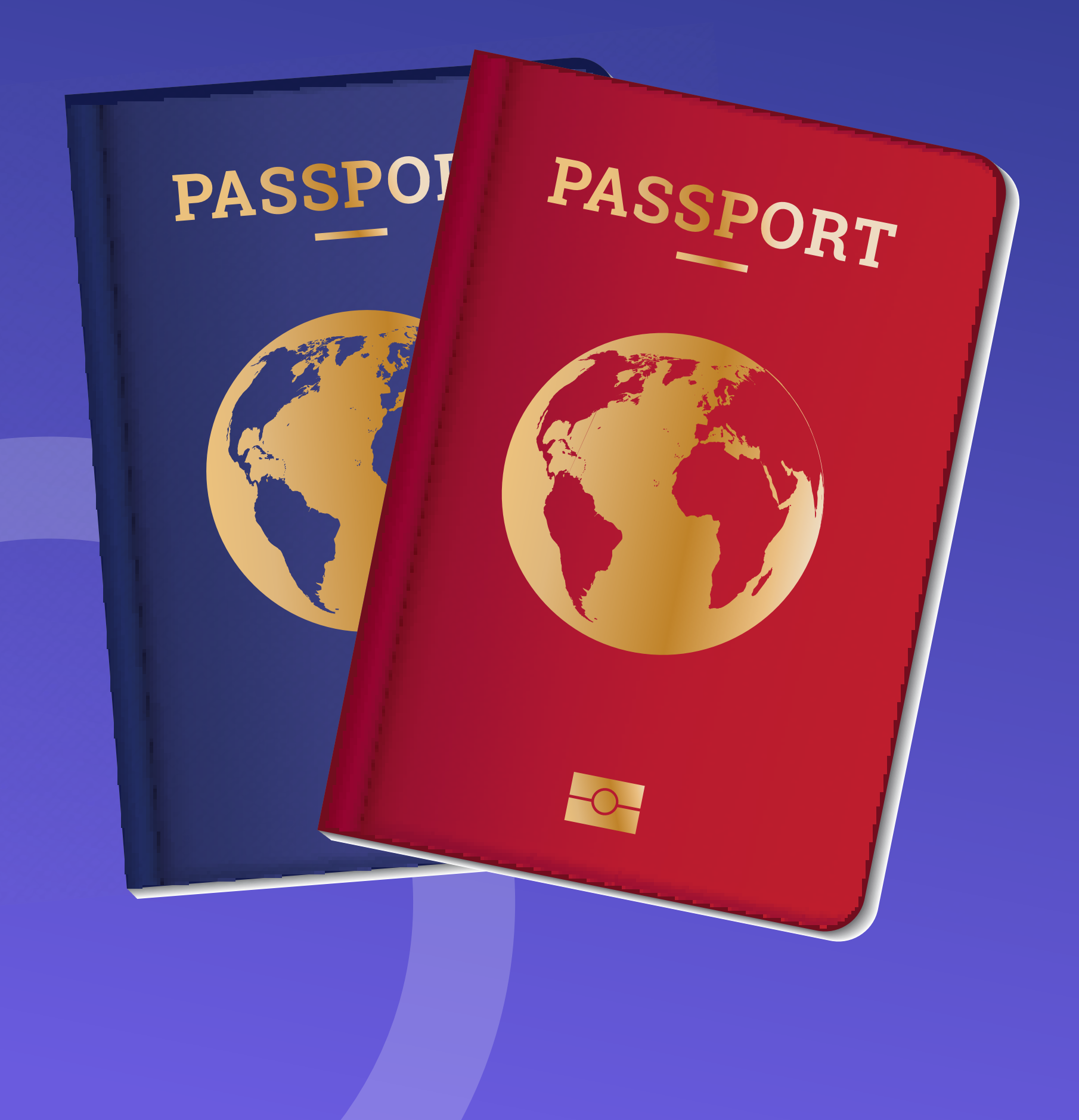

ขั้นตอนการใช้งาน การอ่านพาสปอร์ต ด้วย NFC Reader

ระบบปฏิบัติการ Android

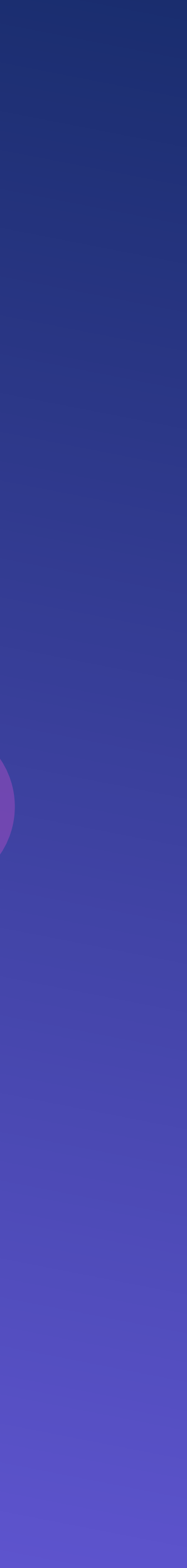

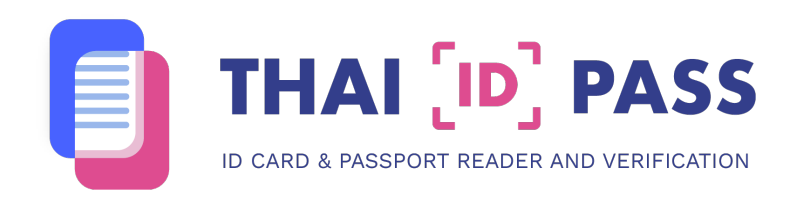

|   | 9:41                                  | <b>়ি ॥</b> ॥ 53% ∎ |
|---|---------------------------------------|---------------------|
|   | WELCOME TO THAI ID F                  | PASS                |
|   | <b>ຍົนดีต้อนรับ</b><br>กรุณาเลือกภาษา |                     |
|   | ภาษาไทย                               |                     |
| L | English                               |                     |
|   | v1.0 (13)                             |                     |

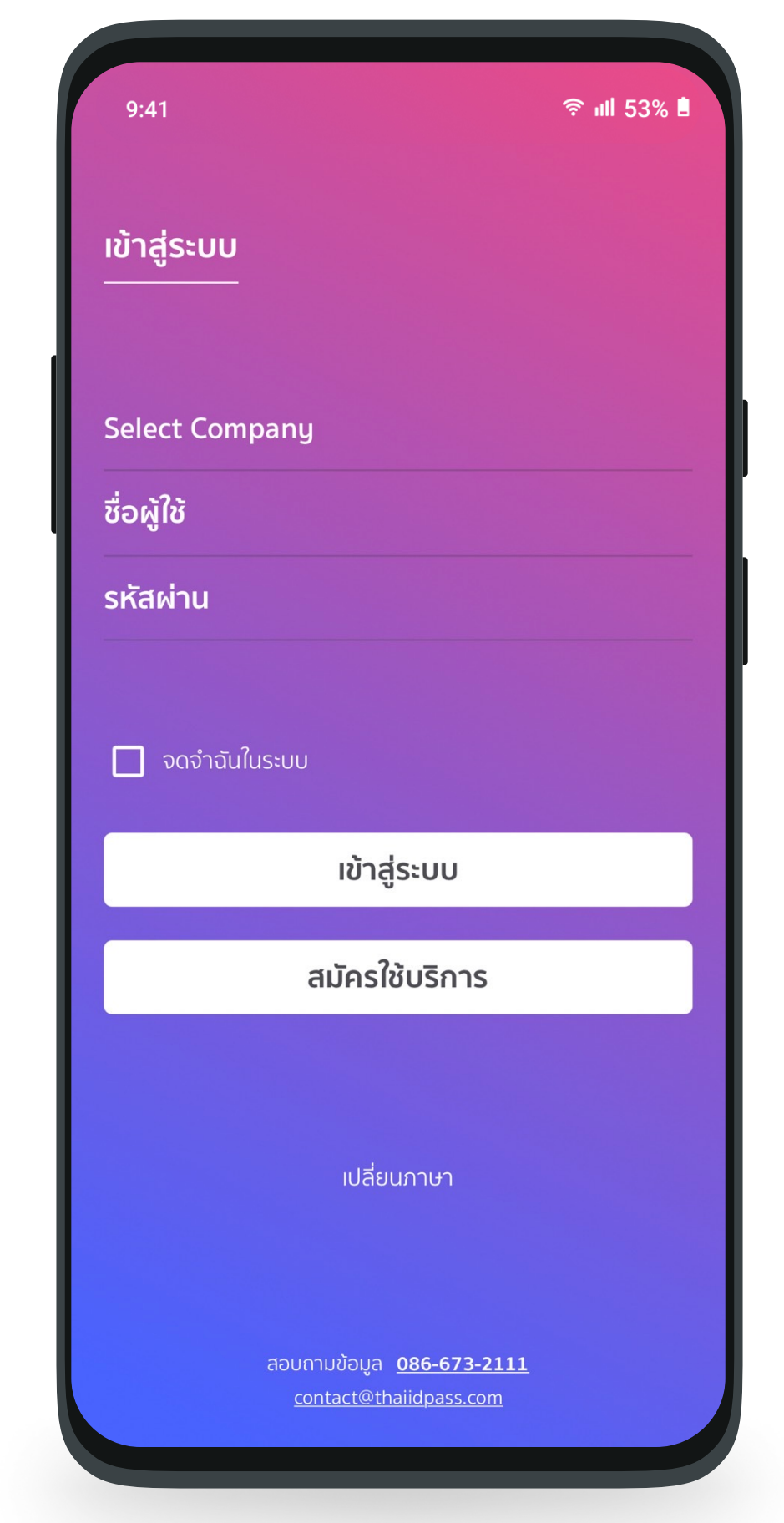

#### <mark>ขั้นตอนที่ 1</mark> **เลือกภาษาที่ต<sup>้</sup>องการใช<sup>้</sup>งาน** ภาษาไทยหรือภาษาอังกฤษ

**ขั้นตอนที่ 2 เลือกบริษัท** ผูไช<sup>้</sup>งานกดเลือก "Select Company " บริษัทของตนเอง

| 9:4 | 11                     | <b>ॡ ॥</b> । 53% ∎ |
|-----|------------------------|--------------------|
|     |                        |                    |
| CC  | DEDIVA COMPANY LIMITED |                    |
| A   | BCDE COMPANY           |                    |
|     | Cancel                 |                    |

## 🛜 ıll 53% 🗎 9:41 เข้าสู่ระบบ CODEDIVA COMPANY LIMITED **້**ชื่อผู้ใช้ รหัสผ่าน 🗹 จดจำฉันในระบบ เข้าสู่ระบบ สมัครใช้บริการ เปลี่ยนภาษา สอบถามข้อมูล <u>086-673-2111</u>

#### <mark>ขั้นตอนที่ 4</mark> กรอกชื่อผู้ใช้และรหัสผ่าน กรอกชื่อผู้ใช้งานและรหัสผ่าน กด "เข้าสู่ระบบ"

\* หากท่านยังไม่มีบัญชีสามารถกดปุ่ม "สมัครใช<sup>้</sup>บริการ" หรือติดต<sup>่</sup>ออีเมล contact@thaiidpass.com

#### <u>ขั้นตอนที่ 3</u>

**เลือกบริษัท** ผู้ใช<sup>้</sup>งานกดเลือกบริษัทของตนเอง

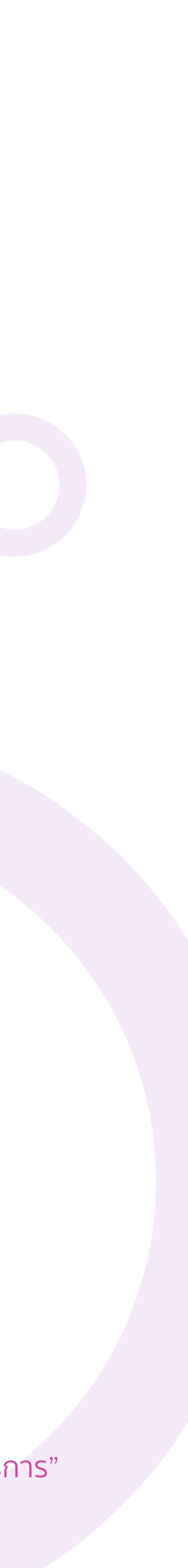

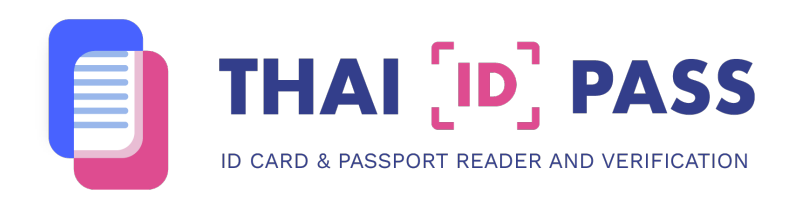

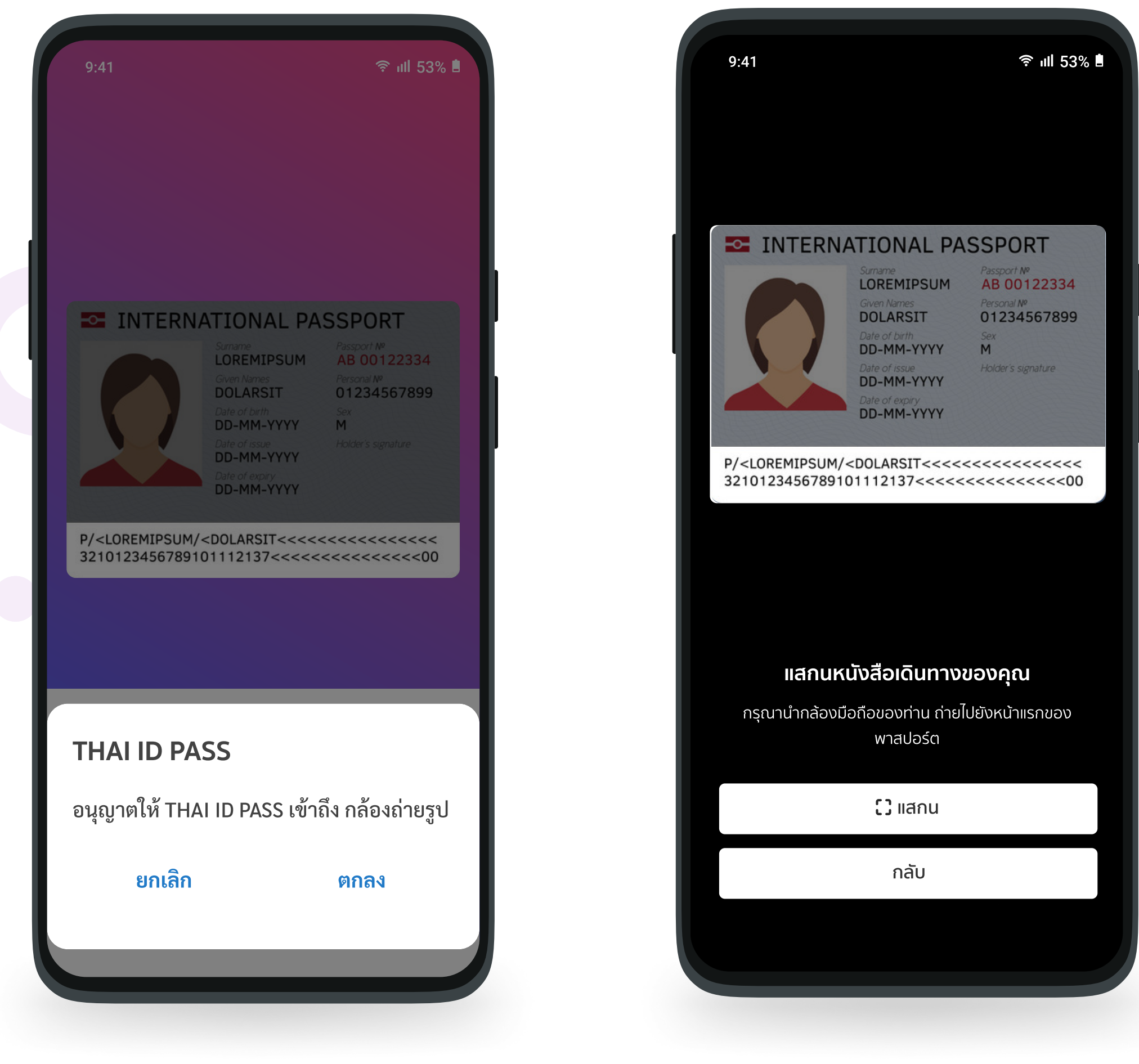

#### <u>ขั้นตอนที่ 5</u> เปิดการเข<sup>้</sup>าถึง

กด "OK" เพื่อให้ Application สามารถ ใช้กล<sup>้</sup>องในการอ่านหนังสือเดินทางได<sup>้</sup> <mark>ขั้นตอนที่ 6</mark> สแกสนหนังสือเดินทาง กด "สแกน" เพื่อเริ่มสแกนหนังสือเดินทาง

| •                                            |                                                                                                    |
|----------------------------------------------|----------------------------------------------------------------------------------------------------|
| ขอมูลห                                       | เนงสอเดนทาง                                                                                                    |
| หมายเลขหนัง                                  | สือเดินทาง <b>AB3709511</b>                                                                                                    |
| วันเกิด                                      | 1988-02-25                                                                                                    |
| วันหมดอายุ                                   | 2023-07-02                                                                                                    |
|                                              | DOLARSIT 01234567899                                                                                                    |
| P/ <loremipsu<br>321012345678</loremipsu<br> | Date of birth<br>DD-MM-YYYY<br>Date of issue<br>DD-MM-YYYY<br>Date of expiry<br>DD-MM-YYYY<br>DD-MM-YYYY<br>DD-MM-YYYY                                                                                                    |
| P/ <loremipsu<br>321012345678</loremipsu<br> | Date of birth Sex<br>DD-MM-YYYY M<br>Date of issue Holder's signature<br>DD-MM-YYYY<br>Date of expiry<br>DD-MM-YYYY<br>UM/ <dolarsit<<br>Second Second Second</dolarsit<<br> |

| হি <b>না</b> 153%                                |
|--------------------------------------------------|
| ทาง                                              |
| AB3709511                                        |
| 1988-02-25                                       |
| 2023-07-02                                       |
| ายการต่อได้<br>ของท่านหมดอายุ<br><sub>ตกลง</sub> |
| YYY M<br>Holder's signature<br>YYY<br>YYY        |
| 1111111111111111                                 |
| <<<<<<<<><<<<<<<<<<<<<<<<<<<<<<<<<<<<<           |
|                                                  |

#### <mark>ขั้นตอนที่ 7</mark> สแกนหน<sup>้</sup>าแรกของหนังสือเดินทาง กรุณานำกล<sup>้</sup>องมือถือของท่าน ถ่ายไปยังหน<sup>้</sup>า แรกของหนังสือเดินทาง เมื่อถ่ายเสร็จแล<sup>้</sup>วกด "ถัดไป"

กรณีที่หนังสือเดินทางหมดอายุ จะไม<sup>่</sup>สามารถทำรายการต<sup>่</sup>อได<sup>้</sup>

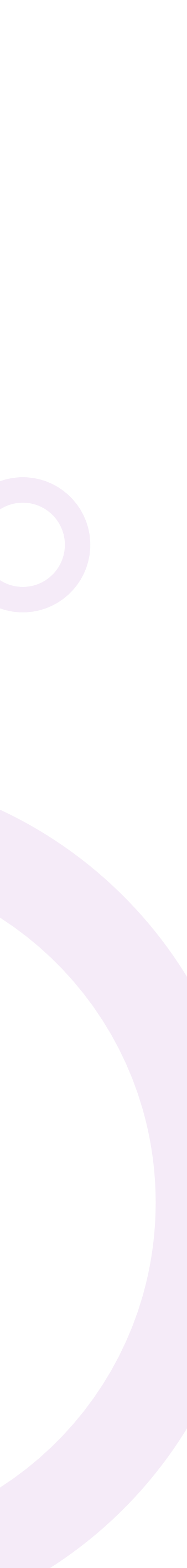

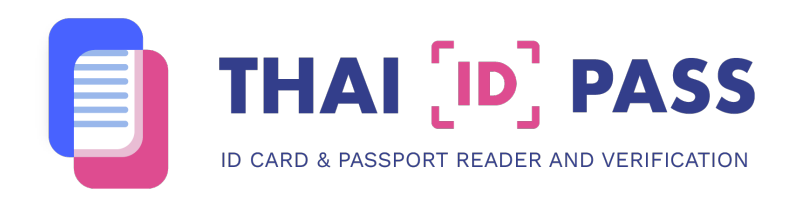

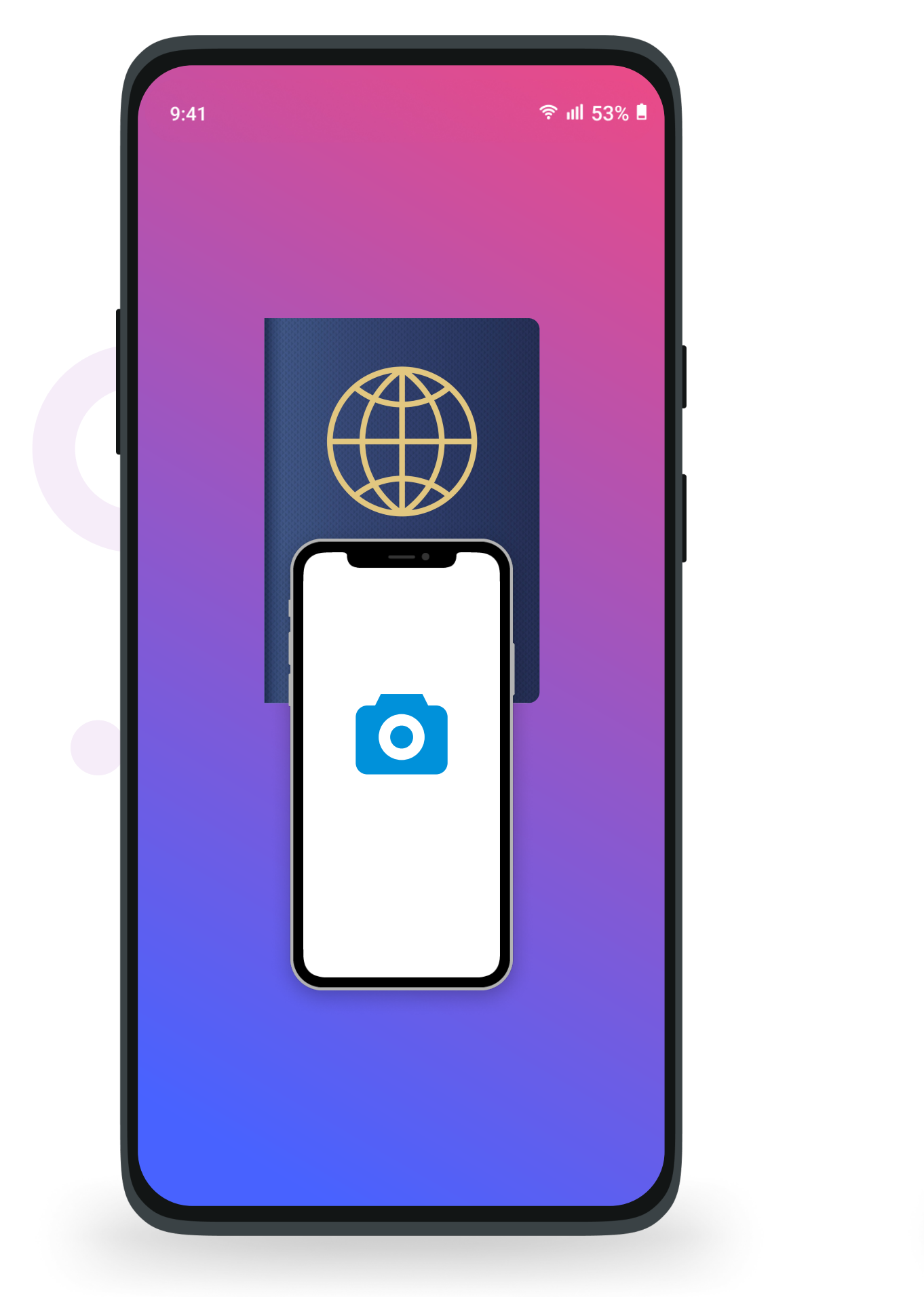

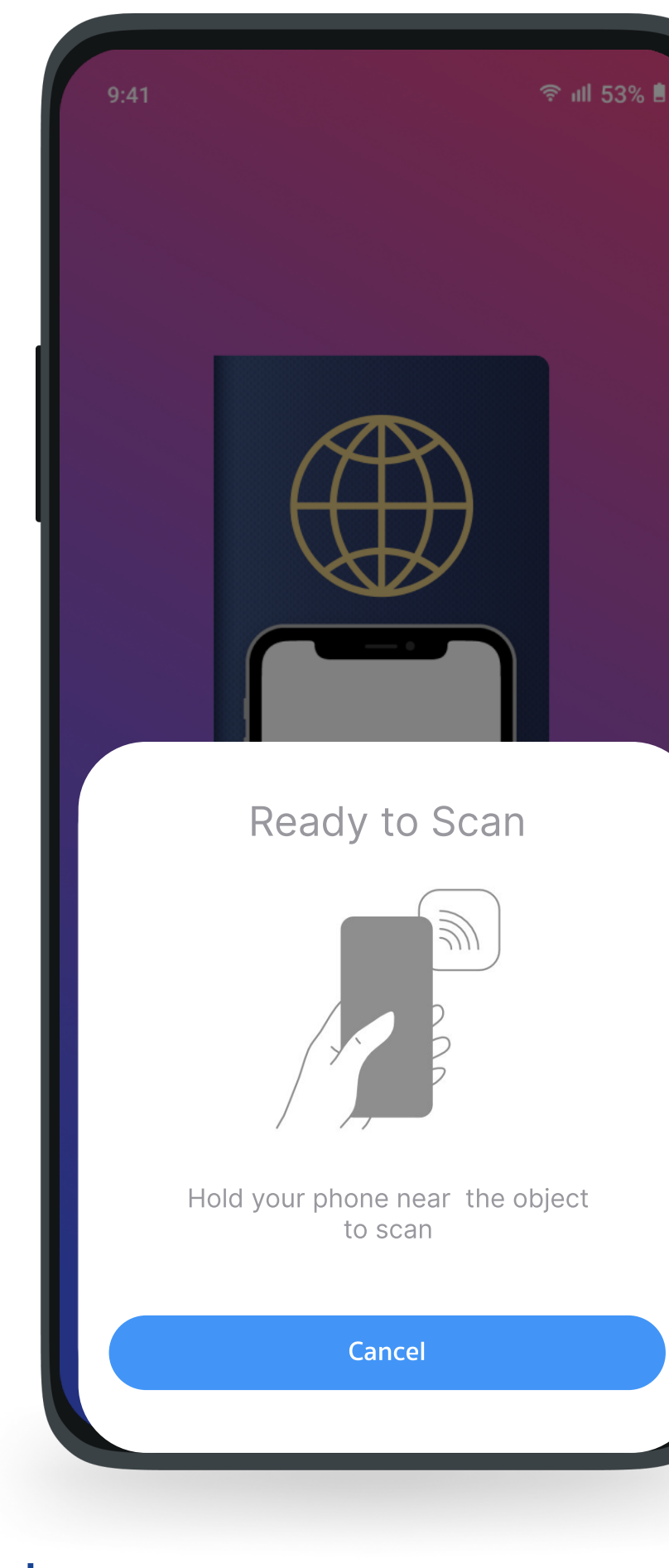

#### <u>ขั้นตอนที่ 9</u> วางโทรศัพท์ของท่านบนหนังสือเดินทาง วางโทรศัพท์ของท่านไว้บนหน้าปกของ หนังสือเดินทาง

เริ่มสแกนหนังสือเดินทาง โดยแสกนที่หน<sup>้</sup>าปกไม่ขยับมือถือ หรือหนังสือเดินทางจนกว่าระบบ จะสแกนสำเร็จ

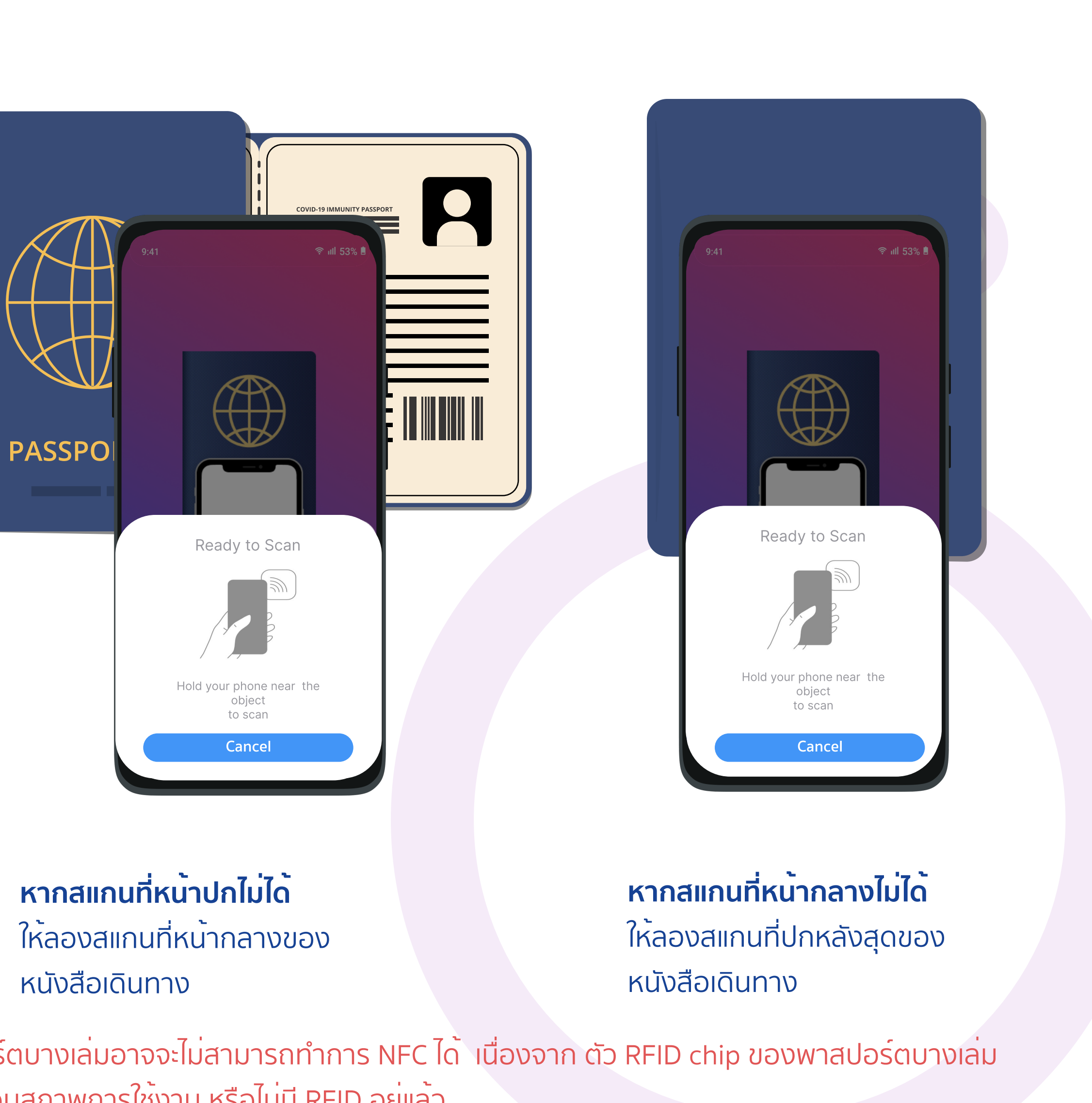

\*พาสปอร์ตบางเล่มอาจจะไม่สามารถทำการ NFC ได<sup>้</sup> เนื่องจาก ตัว RFID chip ของพาสปอร์ตบางเล่ม อาจจะเสื่อมสภาพการใช<sup>้</sup>งาน หรือไม<sup>่</sup>มี RFID อยู่แล<sup>้</sup>ว

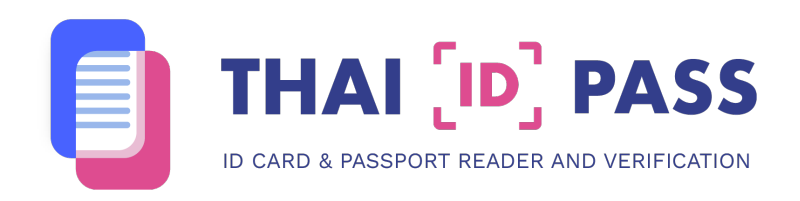

| ນ <table-cell><br/>ບັວມູລປວນດຸດ<br/>Mannsossoaou Actived<br/>Nobject Scanned<br/>Done</table-cell>                                                                                                    | ບ້ວມູູລບວນຄຸດ                                                                                                    | 9:41                   | ♥ ull 53% ■             | 9:41    |
|----------------------------------------------------------------------------------------------------|----------------------------------------------------------------------------------------------------|------------------------|-------------------------|---------|
| eanragspoad<br>Manragspoad<br>Manr                                                                                                    | enrsαspaapu<br>Actived<br>Ansaspaapu<br>Actived                                                                                                    | ข้อมูลของคุณ           |                         | ນ້ອມຸ   |
| Mannagaso<br>Actived<br>Dopect Scanned<br>Actived<br>Dopect Scanned                                                                                                    | Annsaszovaou<br>Vannsaszovaou<br>Vannsas                                                                                                    | 190<br>180<br>170<br>1 | 190<br>180<br>170<br>50 |         |
| <b>ນ້ອມູລລ່ວນຕັວ</b><br>Scan Complete<br>ເມ<br>ອີ<br>ເ<br>Dopect Scanned                                                                                                    | <b>ນ້ອມູລສ່ວນຕັວ</b><br>Scan Complete<br>ມີ<br>ມີ<br>ມີ<br>ມີ<br>ມີ<br>Dope<br>ນ້ອມ<br>ການ<br>ການ<br>ການ<br>ການ<br>ການ<br>ການ<br>ການ<br>ການ<br>ການ<br>ການ                                                                                                    | ผลการตรวจสอบ           | Actived                 | ผลการต  |
| Scan Complete<br>Scan Complete<br>Scan<br>Scan<br>Sc | ร<br>Scan Complete<br>มี<br>ร<br>ง<br>มี<br>มี<br>มี<br>มี<br>มี<br>มี<br>มี<br>มี<br>มี<br>มี<br>มี<br>มี<br>มี                                                                                                    | ข้อมูลส่วนตัว          |                         | ນ້ວ     |
| Scan Complete                                                                                                    | Scan Complete<br>vina<br>do<br>vina<br>do<br>vina<br>vina<br>vina |                        |                         | ชื่อเต็ |
| שלים<br>שלים<br>שלים<br>שלים<br>שלים<br>שלים<br>שלים<br>שלים                                                                                                    | ชื่อ<br>เพศ<br>สัญช<br>วันเกิ<br>หมาย<br>Done                                                                                                    | Scan Com               | plete                   | นามส    |
| ואי<br>מז<br>סע<br>אוגע<br>Done                                                                                                    | iwn<br>ăqu<br>Juin<br>Kura<br>Dopect Scanned<br>Done                                                                                                    |                        |                         | ชื่อ    |
| مرتبط من المرتبط المرتبط المرت                                                                                                    | а́лул<br>Done<br>а́лул<br>Done<br>а́лул<br>Done                                                                                                    |                        |                         | เพศ     |
| Done                                                                                                    | Juin<br>Kura<br>Dopect Scanned<br>Skřal<br>Kura<br>Svřal<br>Svřal<br>Svřal<br>Svřal                                                                                                    |                        | 2                       | ດ້ານເຊັ |
| Object Scanned אינער שלים שלים שלים שלים שלים שלים שלים שלים                                                                                                    | Object Scanned<br>Skřal<br>Slove                                                                                                    |                        |                         | Juin    |
| Object Scanned รหั<br>หเ<br>Done                                                                                                    | Object Scanned รหัสเ<br>หมาย<br>Done                                                                                                    |                        |                         | น้า     |
| SK<br>KL<br>Done                                                                                                    | Skall<br>Skall<br>Done                                                                                                    | Obiect Sca             | nned                    | 05      |
| Done                                                                                                    | Done                                                                                                    |                        |                         | รหัสเ   |
| Done                                                                                                    | Done                                                                                                    |                        |                         | หมาะ    |
|                                                                                                    |                                                                                                    | Done                   |                         | Jun     |
|                                                                                                    |                                                                                                    |                        |                         |         |
|                                                                                                    |                                                                                                    |                        |                         |         |

<u>ขั้นตอนที่ 10</u> สแกนหน<sup>้</sup>าปกหลังของหนังสือเดินทาง วางโทรศัพท์ของท<sup>่</sup>านไว<sup>้</sup>บนพาสปอร์ต

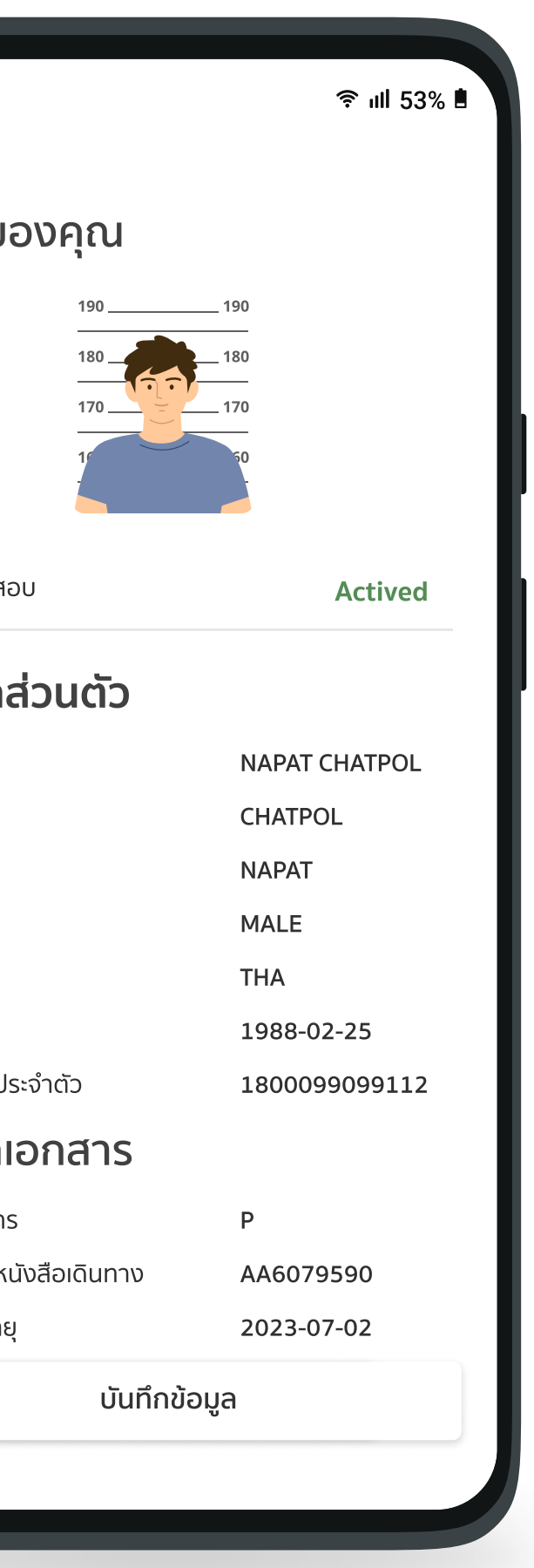

#### <u>ขั้นตอนที่ 11</u> สแกนหนังสือเดินทางสำเร็จ

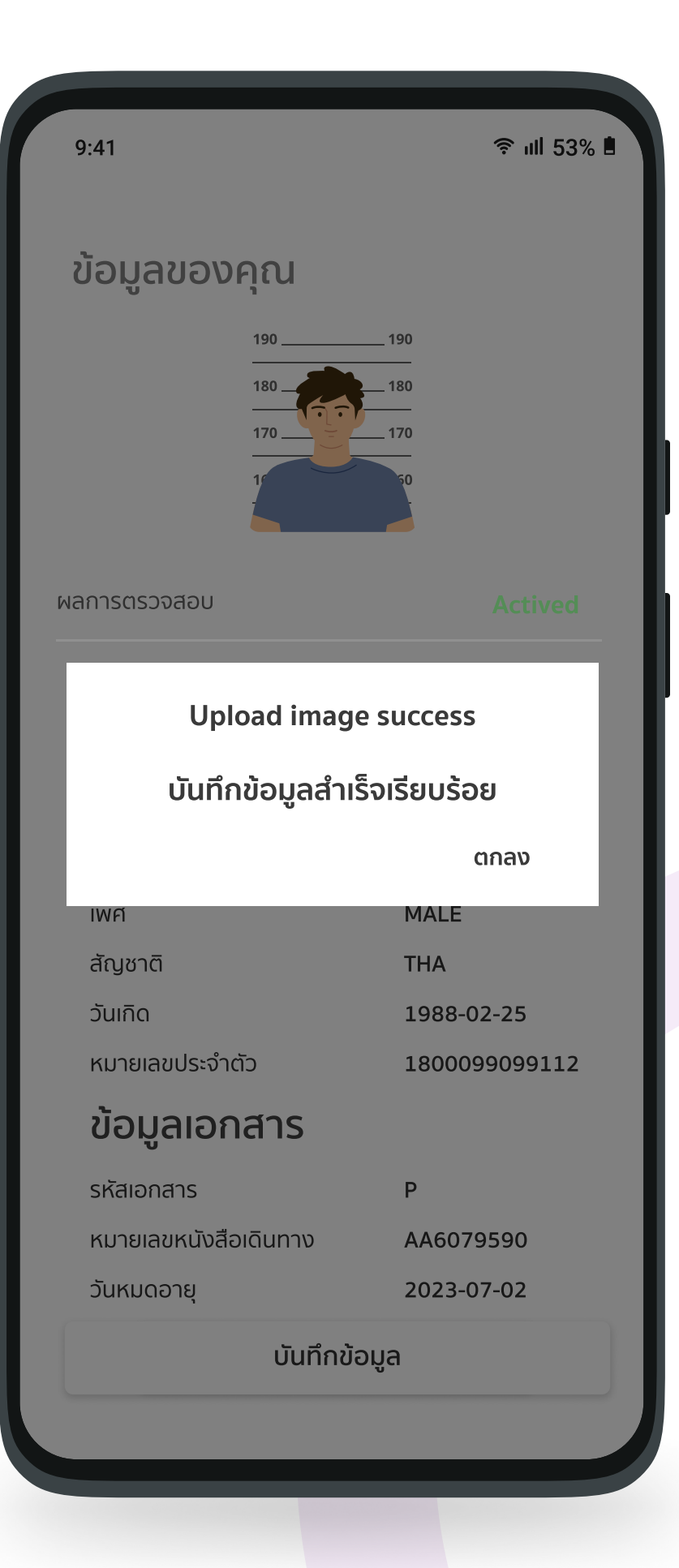

#### <u>ขั้นตอนที่ 12</u>

#### แสดงข้อมูล

ผู้ใช<sup>้</sup>ตรวจสอบการแสดงข<sup>้</sup>อมูลรูปภาพ และรายละเอียดต่างๆ ให้ถูกต<sup>้</sup>องตามหนังสือเดินทาง และกดที่ "ตกลง"

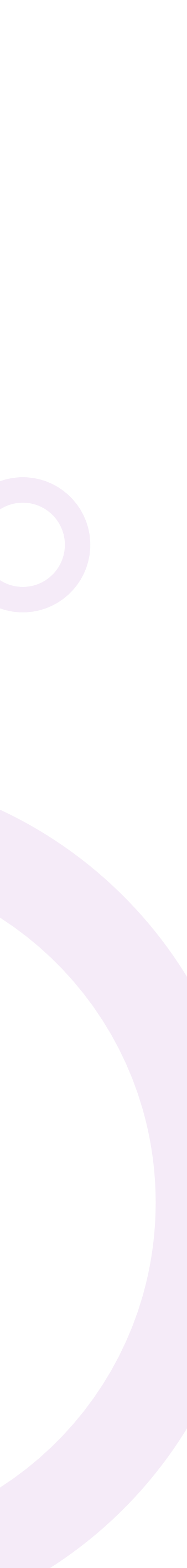

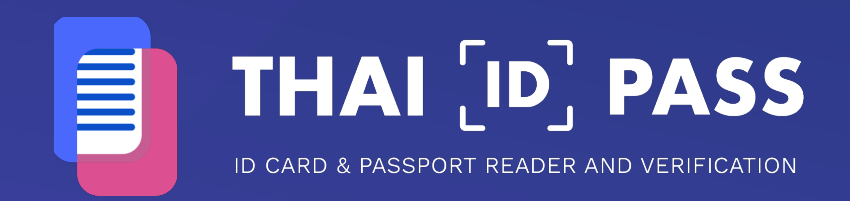

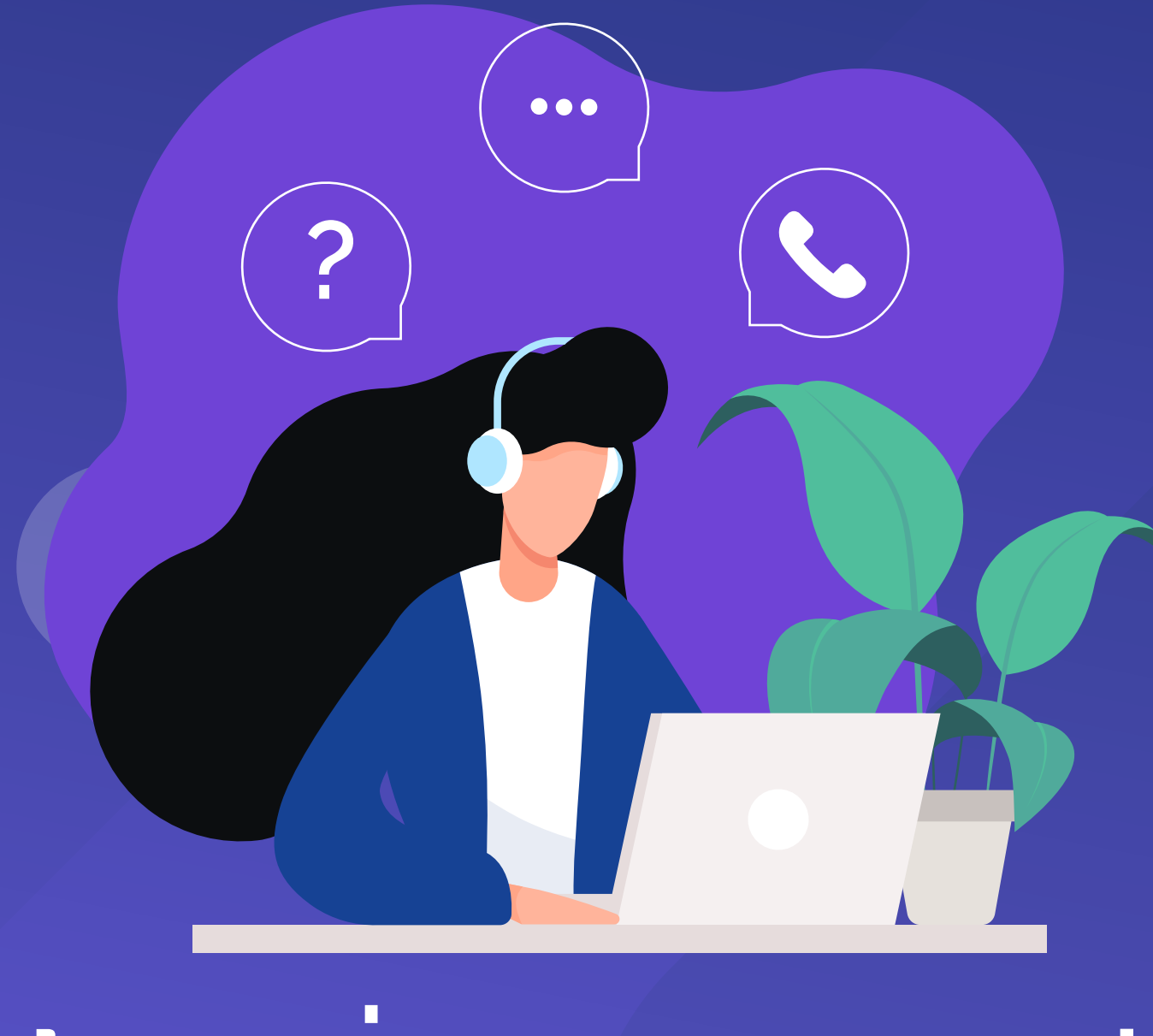

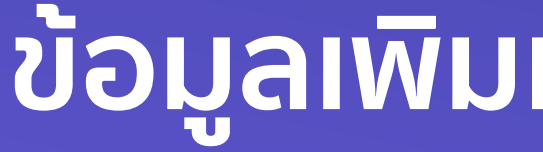

clientservice@codediva.co.th

## ้ข้อมูลเพิ่มเติม กรุณาติดต่อ